# LIMIS ir muziejų viešųjų prieigų puslapių struktūra bei funkcionalumas

Lietuvos integralios muziejų informacinės sistemos (LIMIS) diegimo Lietuvos muziejuose ir susijusių paslaugų pirkimo projektas Vilnius, 2011-09-26

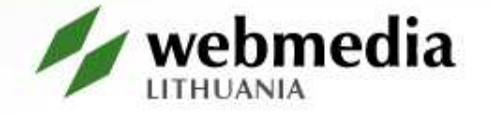

# Turinys

### LIMIS pirmasis puslapis

Puslapio struktūra, funkcinės dalys

### Specializuotos paieškos

- Muziejų paieška
- Asmenų paieška
- Eksponatų paieška pagal laikotarpį
- Virtualios parodos
- Greita paieška
- Detali paieška
- Kiti funkcionalumai
- Muziejų personalizuotos prieigos
- Klausimai

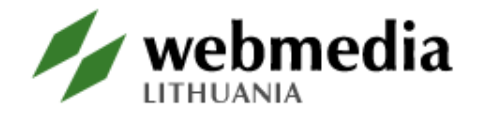

## Pirmojo puslapio pavyzdžiai

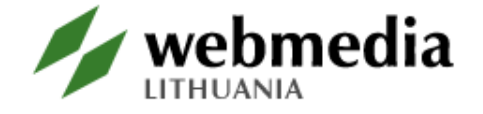

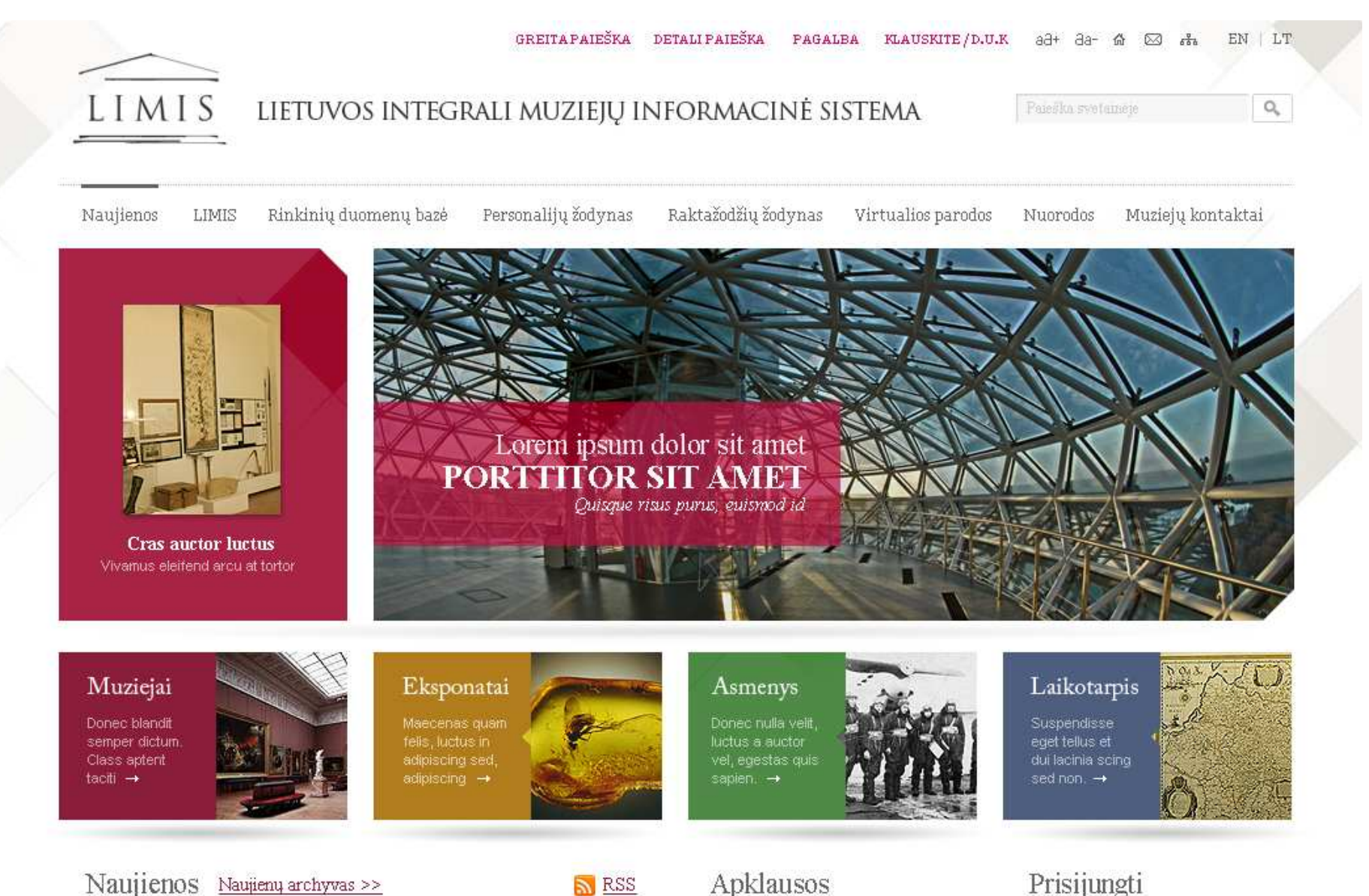

#### Naujienos Naujienų archyvas >>

RSS RSS

2011 03 01 Duomenų bazė pasipildė 1000 eksponatų iš Klaipėdos jūrų muziejaus.

2011 02 15 Pasirašyta sutartis su Lietuvos dailės muziejumi

2011 03 01 Duomenų bazė pasipildė 1000 eksponatų iš Klaipėdos jūrų muziejaus.

2011 03 01 Duomenų bazė pasipildė 1000 eksponatų iš Klaipėdos jūrų muziejaus.

- Ar Jums patinka naujoji LIMIS svetainé?
- 🔘 Labai patinka
- O Patinka
- O Patenkinama
- O Neturiu nuomonės

#### Prisijungti

Naudotojo vardas:

Slaptažodis:

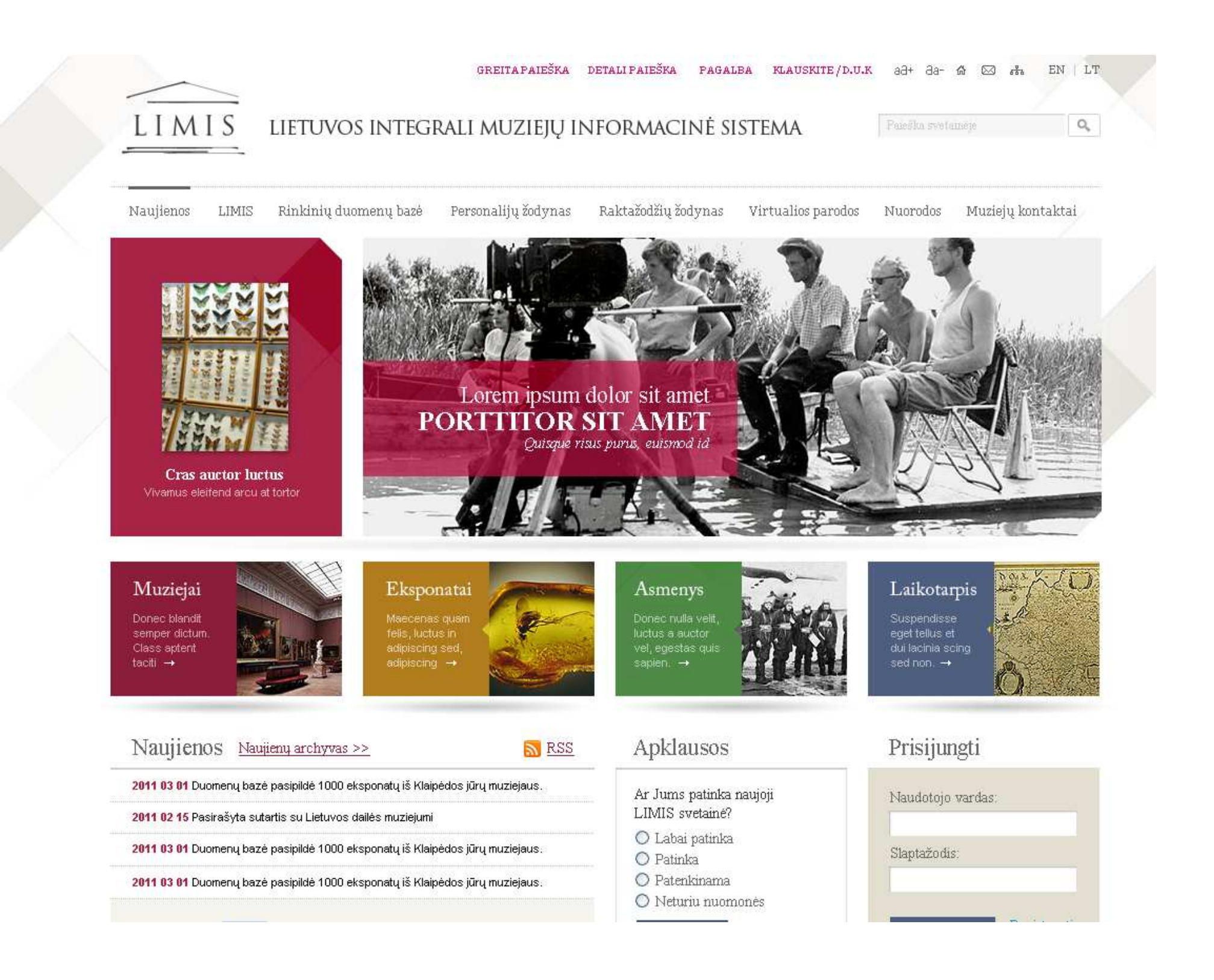

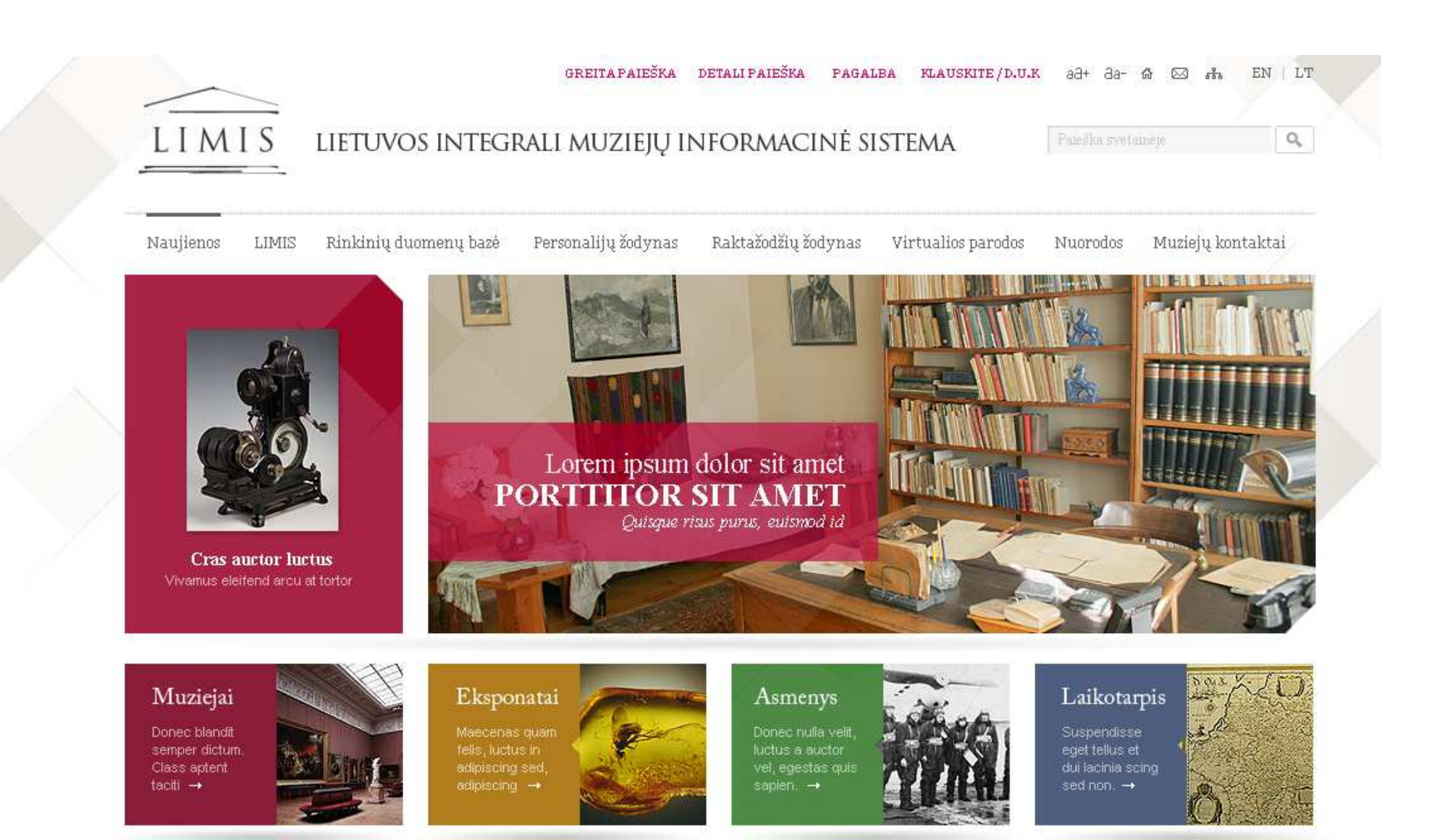

#### Naujienos Naujienų archyvas >>

RSS

2011 03 01 Duomenų bazė pasipildė 1000 eksponatų iš Klaipėdos jūrų muziejaus.

2011 02 15 Pasirašyta sutartis su Lietuvos dailės muziejumi

2011 03 01 Duomenų bazė pasipildė 1000 eksponatų iš Klaipėdos jūrų muziejaus.

2011 03 01 Duomenų bazė pasipildė 1000 eksponatų iš Klaipėdos jūrų muziejaus.

- Ar Jums patinka naujoji
- LIMIS svetainé?
- 🔘 Labai patinka

Apklausos

- 🔘 Patinka
- 🔘 Patenkinama
- 🔘 Neturiu nuomonės

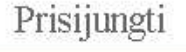

Naudotojo vardas:

Slaptažodis:

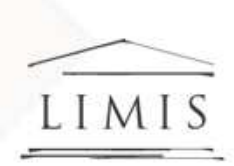

#### lietuvos integrali muziejų informacinė sistema

Paleška svetameje

aa+ aa- 🕼 🖂 🚓 EN | LT

0,

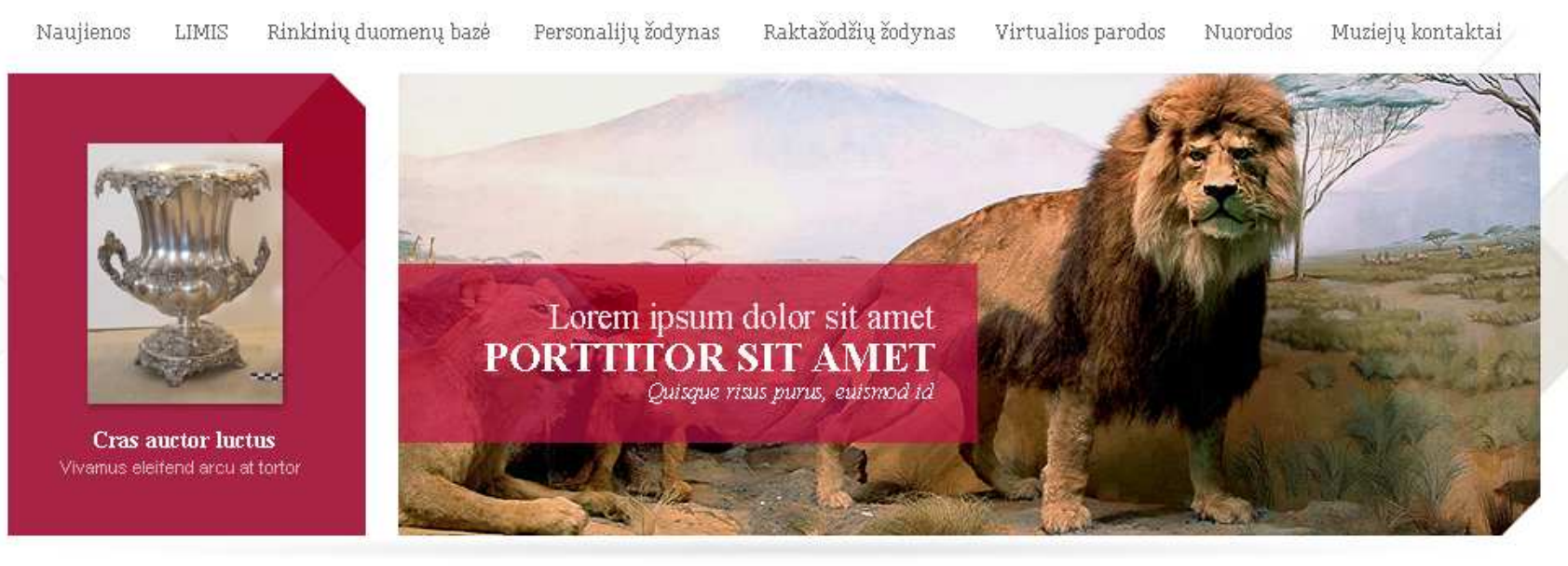

GREITAPAIEŠKA DETALIPAIEŠKA PAGALBA KLAUSKITE/D.U.K

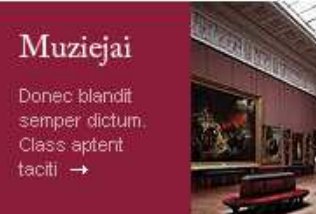

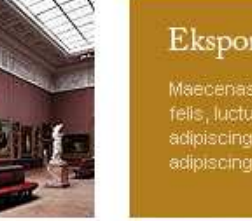

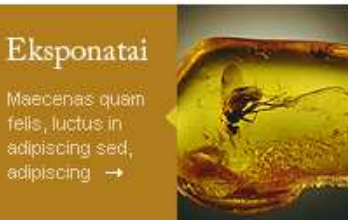

Asmenys Donec nulla velit, luctus a auctor vel, egestas quis sapien. →

#### Apklausos

Ar Jums patinka naujoji LIMIS svetainė?

- 🔘 Labai patinka
- 🔘 Patinka
- 🔘 Patenkinama
- 🔘 Neturiu nuomonės

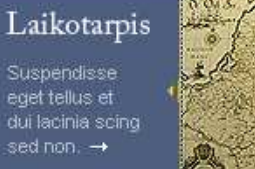

# 100 / C

#### Prisijungti

| Slant | ažodis: |  |   |
|-------|---------|--|---|
| propr | azouz.  |  | _ |

Naujienos Naujienų archyvas >>

RSS RSS

2011 03 01 Duomenų bazė pasipildė 1000 eksponatų iš Klaipėdos jūrų muziejaus.

2011 02 15 Pasirašyta sutartis su Lietuvos dailės muziejumi

2011 03 01 Duomenų bazė pasipildė 1000 eksponatų iš Klaipėdos jūrų muziejaus.

2011 03 01 Duomenų bazė pasipildė 1000 eksponatų iš Klaipėdos jūrų muziejaus.

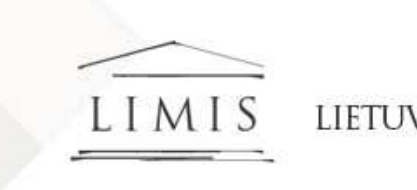

#### LIETUVOS INTEGRALI MUZIEJŲ INFORMACINĖ SISTEMA

GREITA PAIEŠKA DETALI PAIEŠKA

Paleška svetameje

aa+ aa- 🏠 🖂 🚓

EN LT

0,

PAGALBA KLAUSKITE/D.U.K

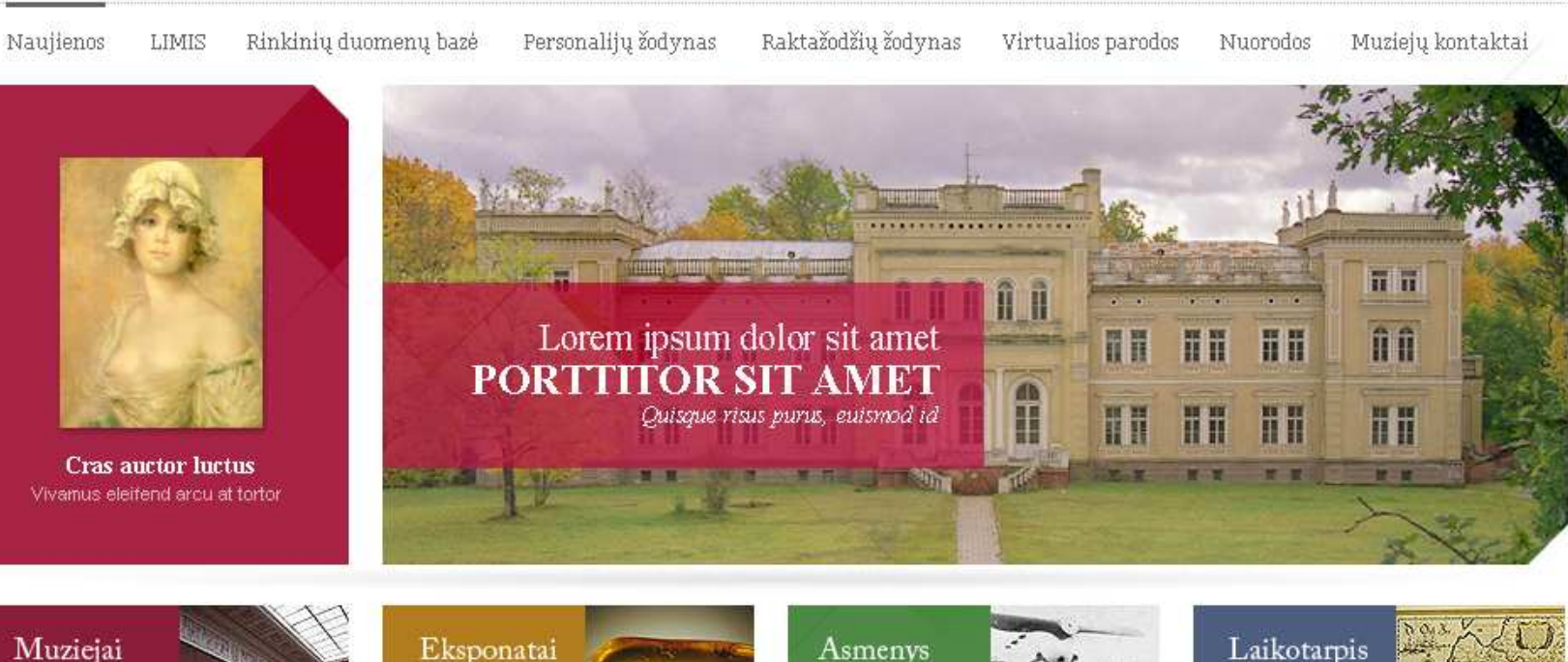

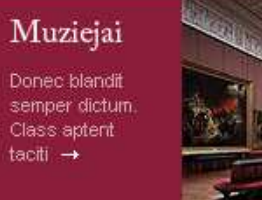

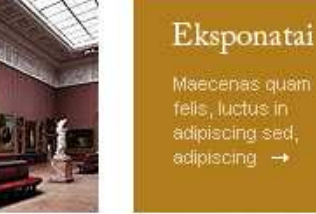

#### bonatai bas quan ctus in ing sed, ing →

RSS RSS

Asmenys Donec nulla velit, luctus a auctor vel, egestas quis sapien. →

#### Apklausos

Ar Jums patinka naujoji LIMIS svetainė?

- 🔘 Labai patinka
- 🔘 Patinka
- 🔘 Patenkinama
- 🔘 Neturiu nuomonės

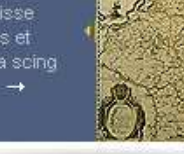

#### Prisijungti

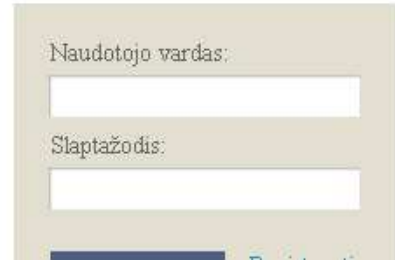

Naujienos <u>Naujienų archyvas >></u>

2011 03 01 Duomenų bazė pasipildė 1000 eksponatų iš Klaipėdos jūrų muziejaus.

2011 02 15 Pasirašyta sutartis su Lietuvos dailės muziejumi

2011 03 01 Duomenų bazė pasipildė 1000 eksponatų iš Klaipėdos jūrų muziejaus.

2011 03 01 Duomenų bazė pasipildė 1000 eksponatų iš Klaipėdos jūrų muziejaus.

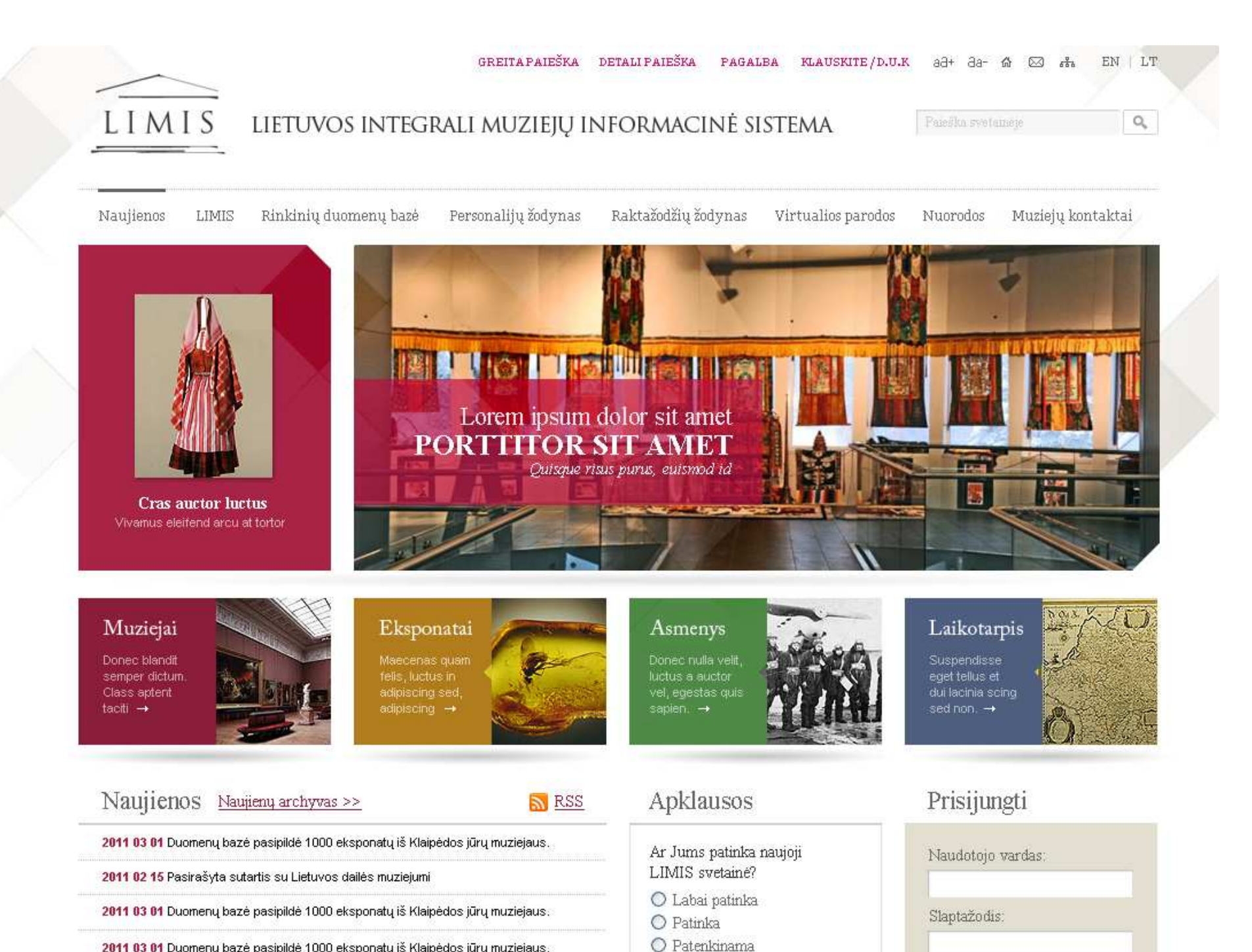

2011 03 01 Duomenų bazė pasipildė 1000 eksponatų iš Klaipėdos jūrų muziejaus.

O Neturiu nuomonės

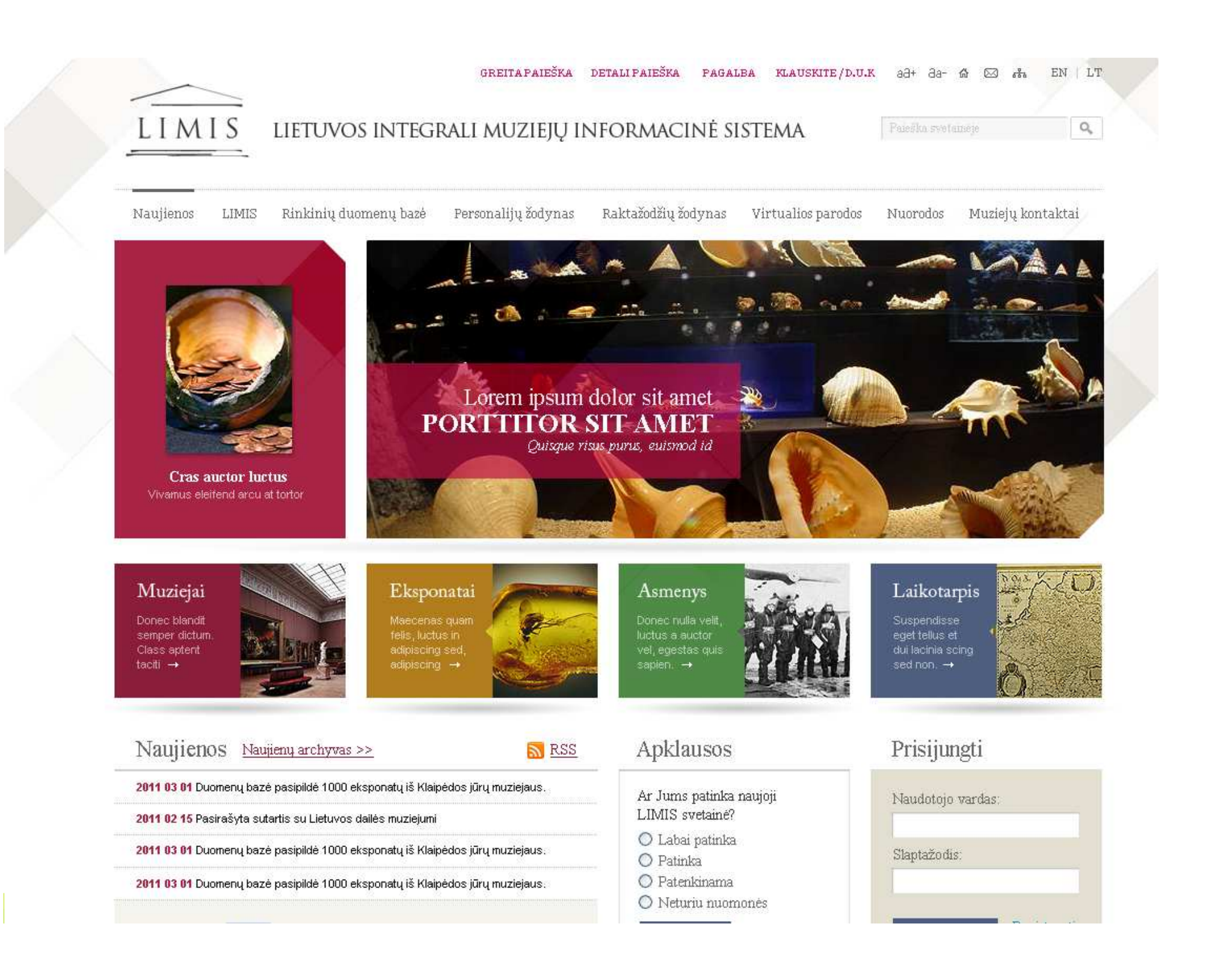

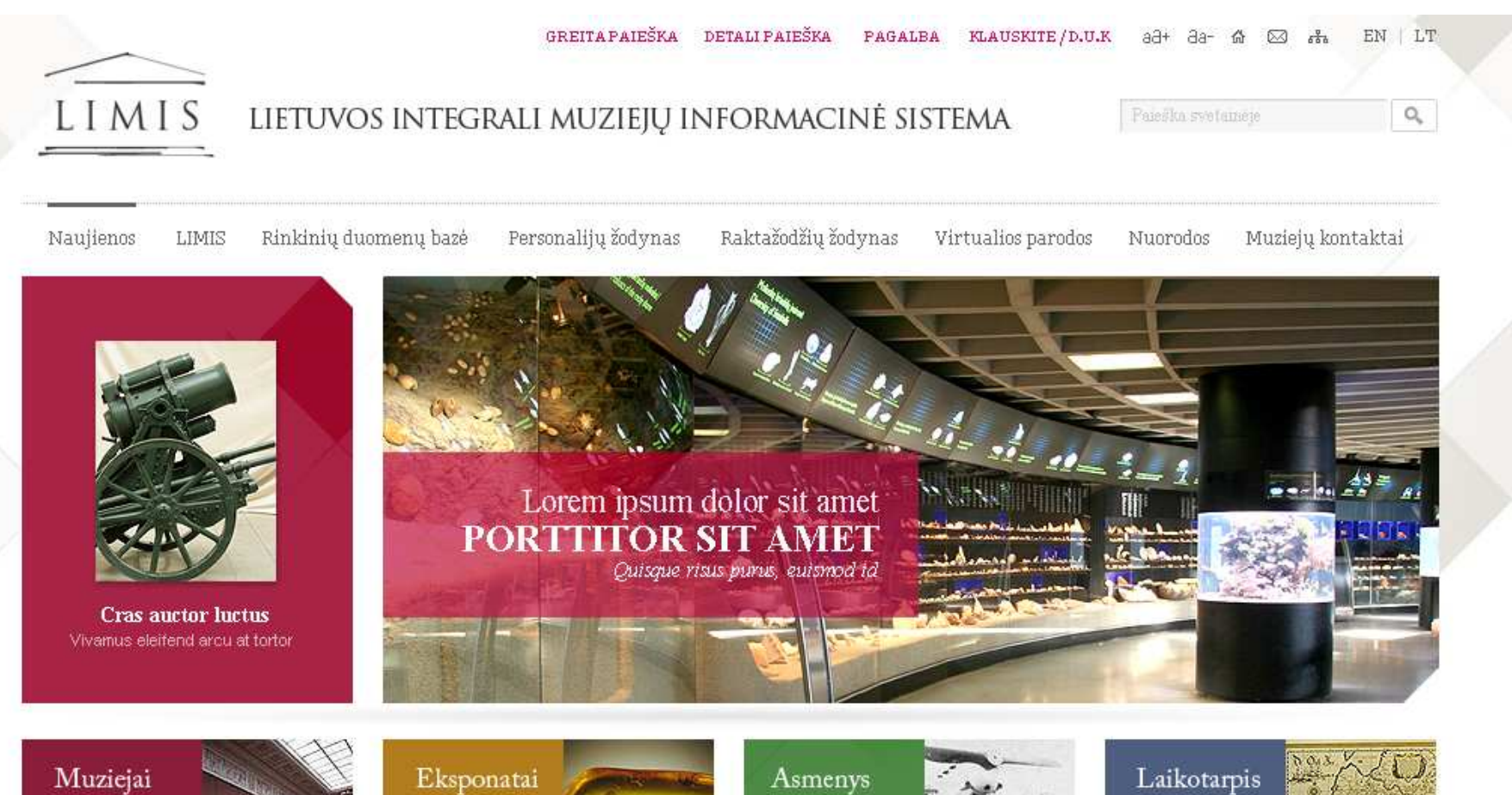

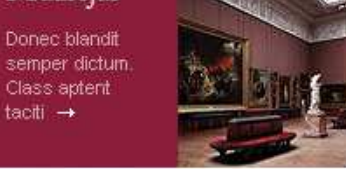

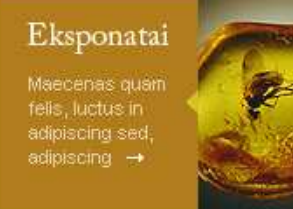

Asme: Donec nu luctus a s vel, eges sapien. -

#### Apklausos

Ar Jums patinka naujoji LIMIS svetainė?

- 🔘 Labai patinka
- 🔘 Patinka
- O Patenkinama
- 🔘 Neturiu nuomonės

#### Prisijungti

| Slapt | ažodis: |  |  |
|-------|---------|--|--|

Naujienos Naujienų archyvas >>

RSS RSS

2011 03 01 Duomenų bazė pasipildė 1000 eksponatų iš Klaipėdos jūrų muziejaus.

2011 02 15 Pasirašyta sutartis su Lietuvos dailės muziejumi

2011 03 01 Duomenų bazė pasipildė 1000 eksponatų iš Klaipėdos jūrų muziejaus.

2011 03 01 Duomenų bazė pasipildė 1000 eksponatų iš Klaipėdos jūrų muziejaus.

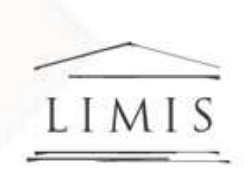

#### LIETUVOS INTEGRALI MUZIEJŲ INFORMACINĖ SISTEMA

GREITA PAIEŠKA DETALI PAIEŠKA

Paleška svotameje

aa+ aa- 🕼 🖂 🚓

PAGALBA KLAUSKITE / D.U.K

EN | LT

0,

Naujienos
LIMIS
Rinkinių duomenų bazė
Personalijų žodynas
Raktažodžių žodynas
Virtualios parodos
Nuorodos
Muziejų kontaktai

Image: Antipersonal Structure
Image: Antipersonal Structure
Image: Antipersonal Structure
Image: Antipersonal Structure
Image: Antipersonal Structure
Image: Antipersonal Structure
Image: Antipersonal Structure
Image: Antipersonal Structure
Image: Antipersonal Structure
Image: Antipersonal Structure
Image: Antipersonal Structure
Image: Antipersonal Structure
Image: Antipersonal Structure
Image: Antipersonal Structure
Image: Antipersonal Structure
Image: Antipersonal Structure
Image: Antipersonal Structure
Image: Antipersonal Structure
Image: Antipersonal Structure
Image: Antipersonal Structure
Image: Antipersonal Structure
Image: Antipersonal Structure
Image: Antipersonal Structure
Image: Antipersonal Structure
Image: Antipersonal Structure
Image: Antipersonal Structure
Image: Antipersonal Structure
Image: Antipersonal Structure
Image: Antipersonal Structure
Image: Antipersonal Structure
Image: Antipersonal Structure
Image: Antipersonal Structure
Image: Antipersonal Structure
Image: Antipersonal Structure
Image: Antipersonal Structure
Image: Antipersonal Structure
Image: Antipersonal Structure
Image: Antipersonal Structure
Image: Antipersonal Structure
<

Quisque risus purus, euismod id

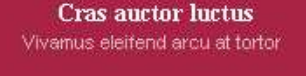

Muziejai

Donec blandit semper dictum Class aptent taciti →

Naujienos

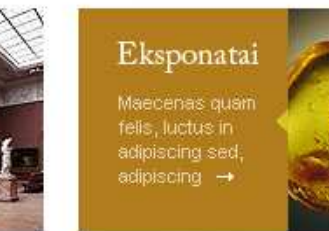

# A Put of the second second sec

RSS RSS

PORTTITOR SIT AMET

Asmenys Donec nulia velit, luctus a auctor vel, egestas quis sapien. →

#### Apklausos

Ar Jums patinka naujoji LIMIS svetainė?

- 🔘 Labai patinka
- 🔘 Patinka
- 🔘 Patenkinama
- 🔘 Neturiu nuomonės

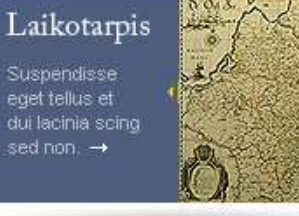

#### Prisijungti

| Slap | tažodi | is: |  |  |
|------|--------|-----|--|--|

Naujienų archyvas >>

2011 03 01 Duomenų bazė pasipildė 1000 eksponatų iš Klaipėdos jūrų muziejaus.

2011 02 15 Pasirašyta sutartis su Lietuvos dailės muziejumi

2011 03 01 Duomenų bazė pasipildė 1000 eksponatų iš Klaipėdos jūrų muziejaus.

2011 03 01 Duomenų bazė pasipildė 1000 eksponatų iš Klaipėdos jūrų muziejaus.

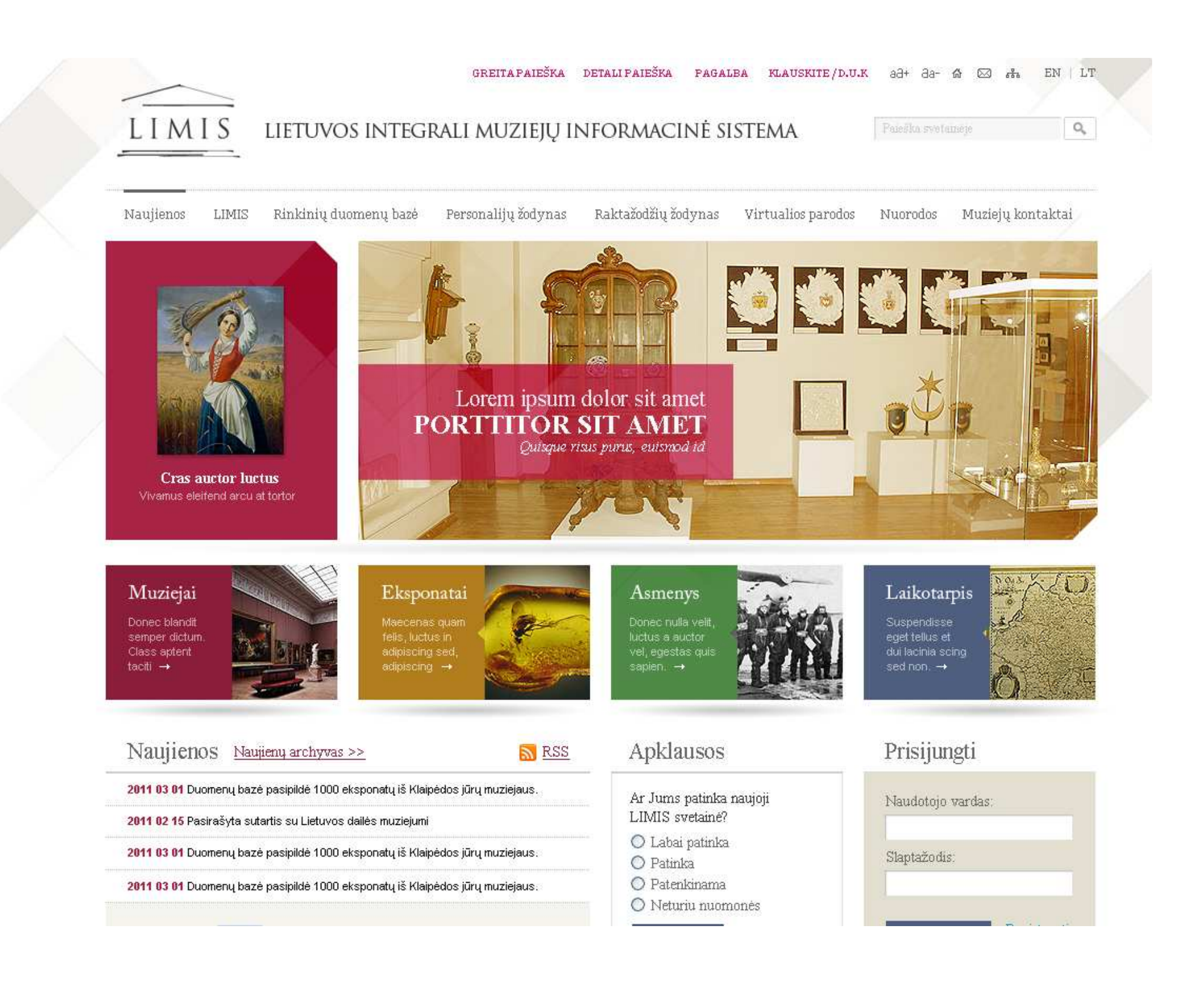

### Pirmojo puslapio struktūra

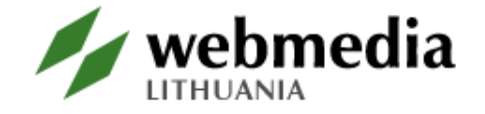

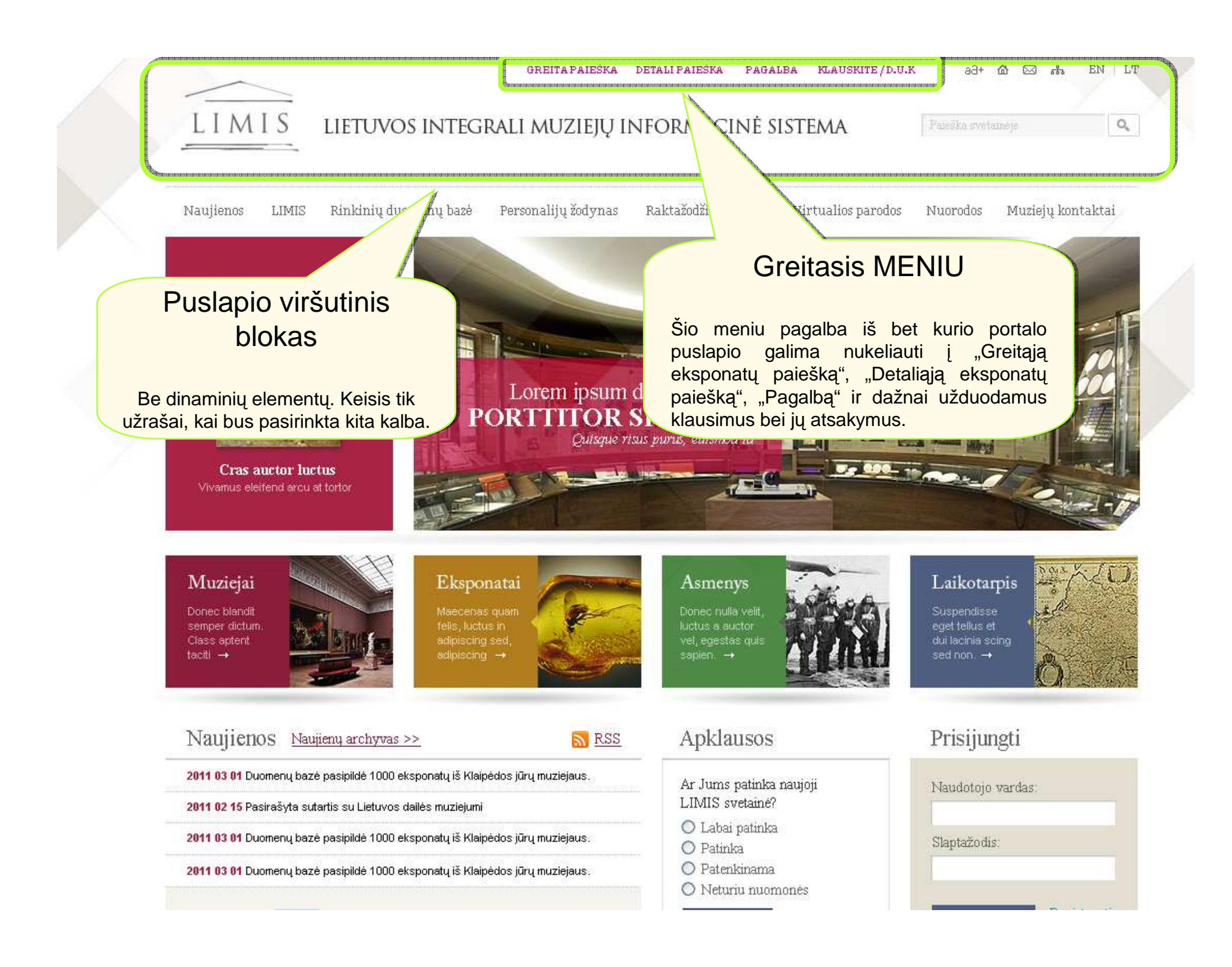

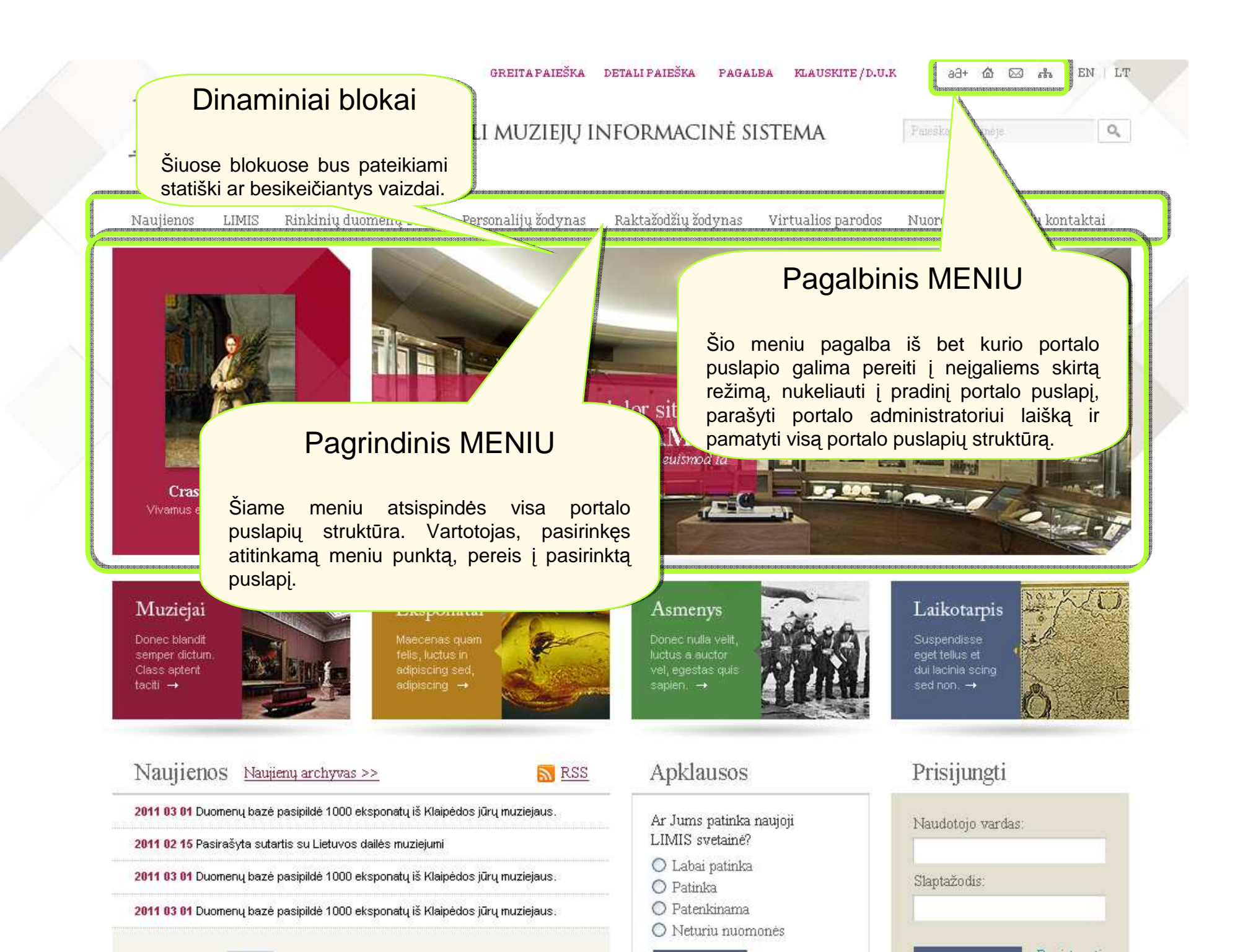

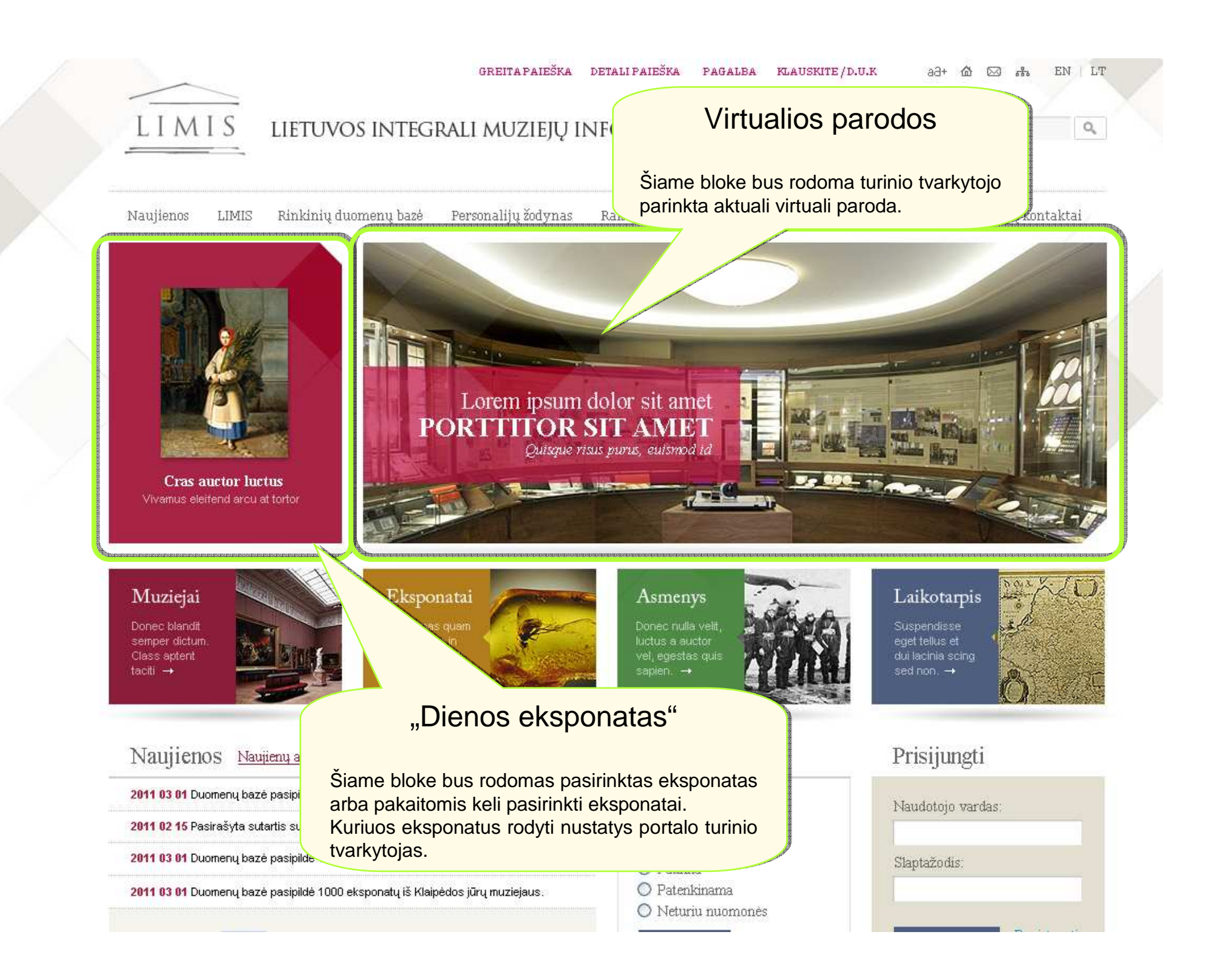

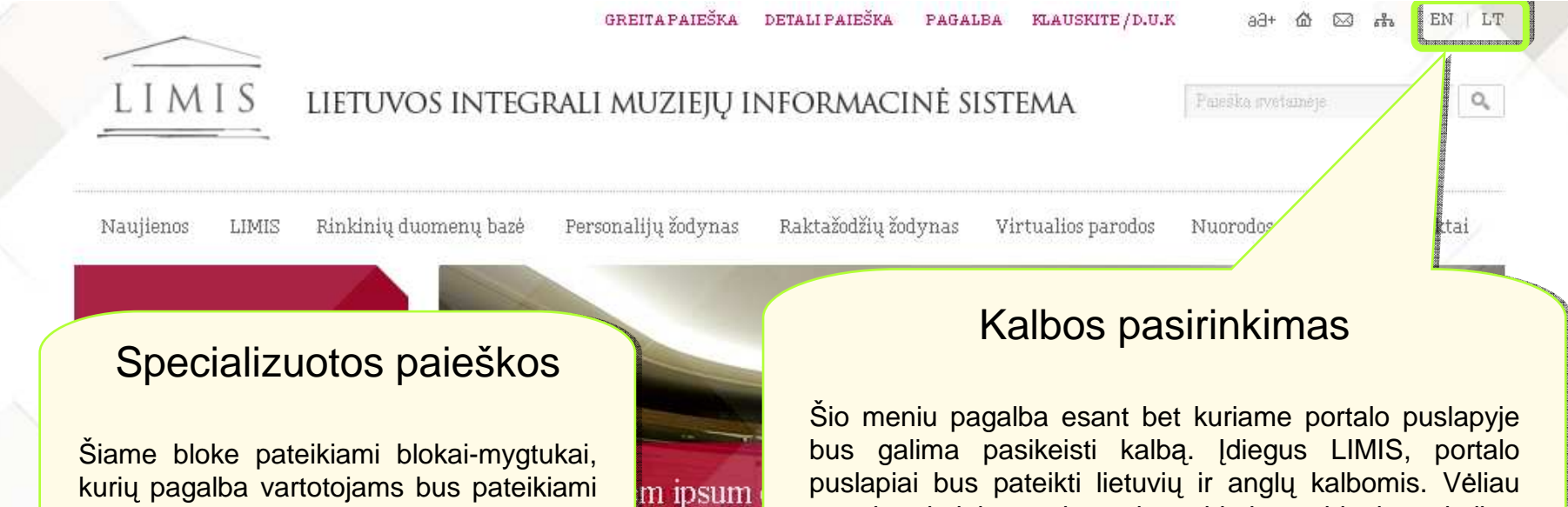

kurių pagalba vartotojams bus pateikiami supaprastintos greitos paieškos puslapiai.

puslapiai bus pateikti lietuvių ir anglų kalbomis. Vėliau portalo administratorius galės pridėti pageidaujamą kalbą.

Cras auctor luctus Vivamus eleitend arcu at tortor

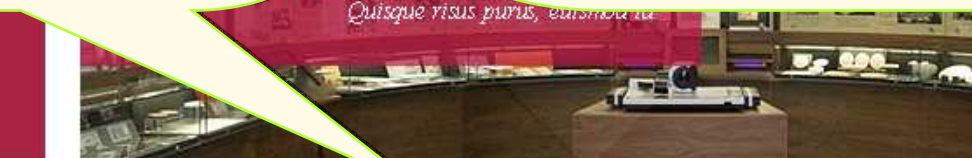

OR

Muziejai Donec blandit semper dictum Class aptent taciti →

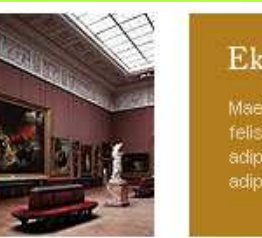

Eksponatai

Asmenys Donec nulla velit

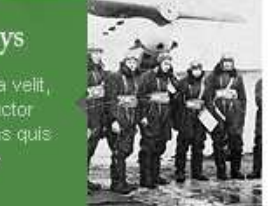

Laikotarpis

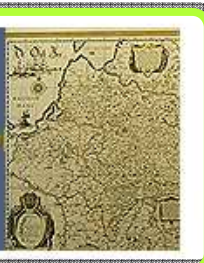

#### Naujienos Naujienų archyvas >>

RSS

2011 03 01 Duomenų bazė pasipildė 1000 eksponatų iš Klaipėdos jūrų muziejaus.

2011 02 15 Pasirašyta sutartis su Lietuvos dailės muziejumi

2011 03 01 Duomenų bazė pasipildė 1000 eksponatų iš Klaipėdos jūrų muziejaus.

2011 03 01 Duomenų bazė pasipildė 1000 eksponatų iš Klaipėdos jūrų muziejaus.

#### Apklausos

Ar Jums patinka naujoji LIMIS svetainé?

- O Labai patinka
- O Patinka
- O Patenkinama
- 🔘 Neturiu nuomonės

#### Prisijungti

| Slapt | ažodis: |  |   |
|-------|---------|--|---|
|       |         |  | - |

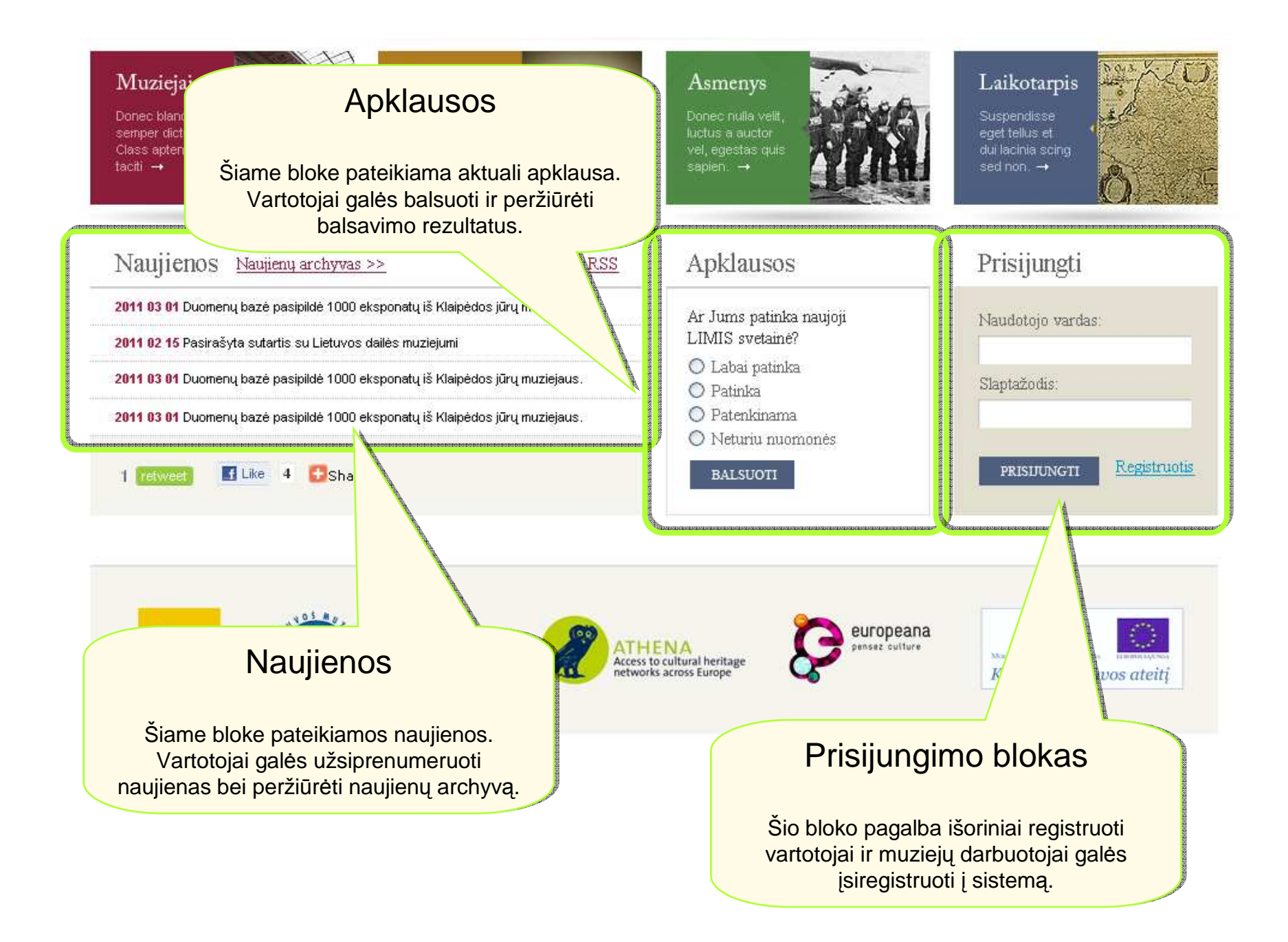

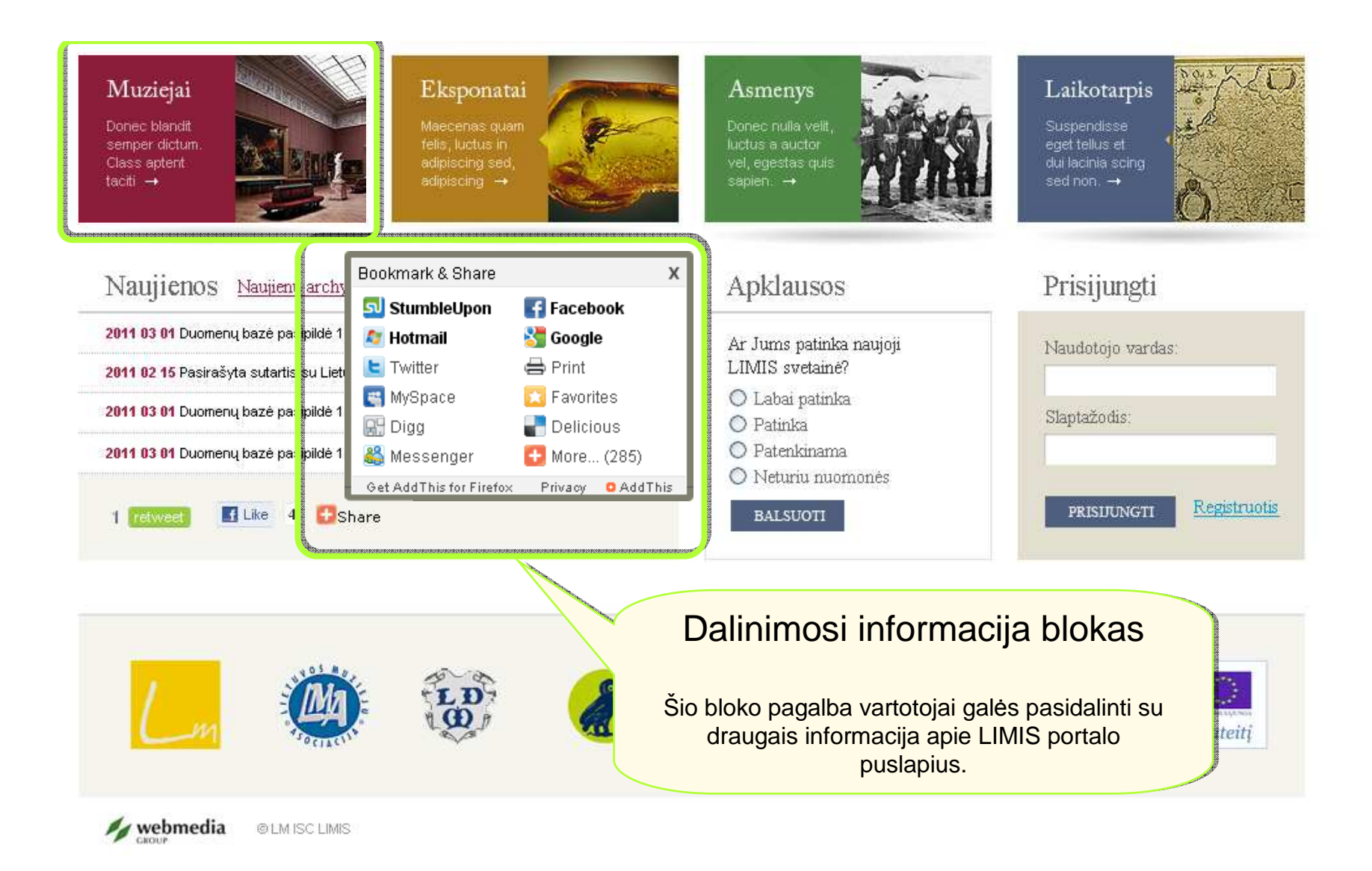

# Specializuotos paieškos

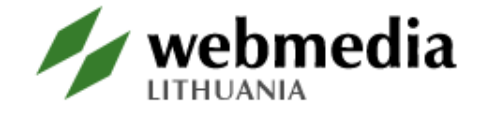

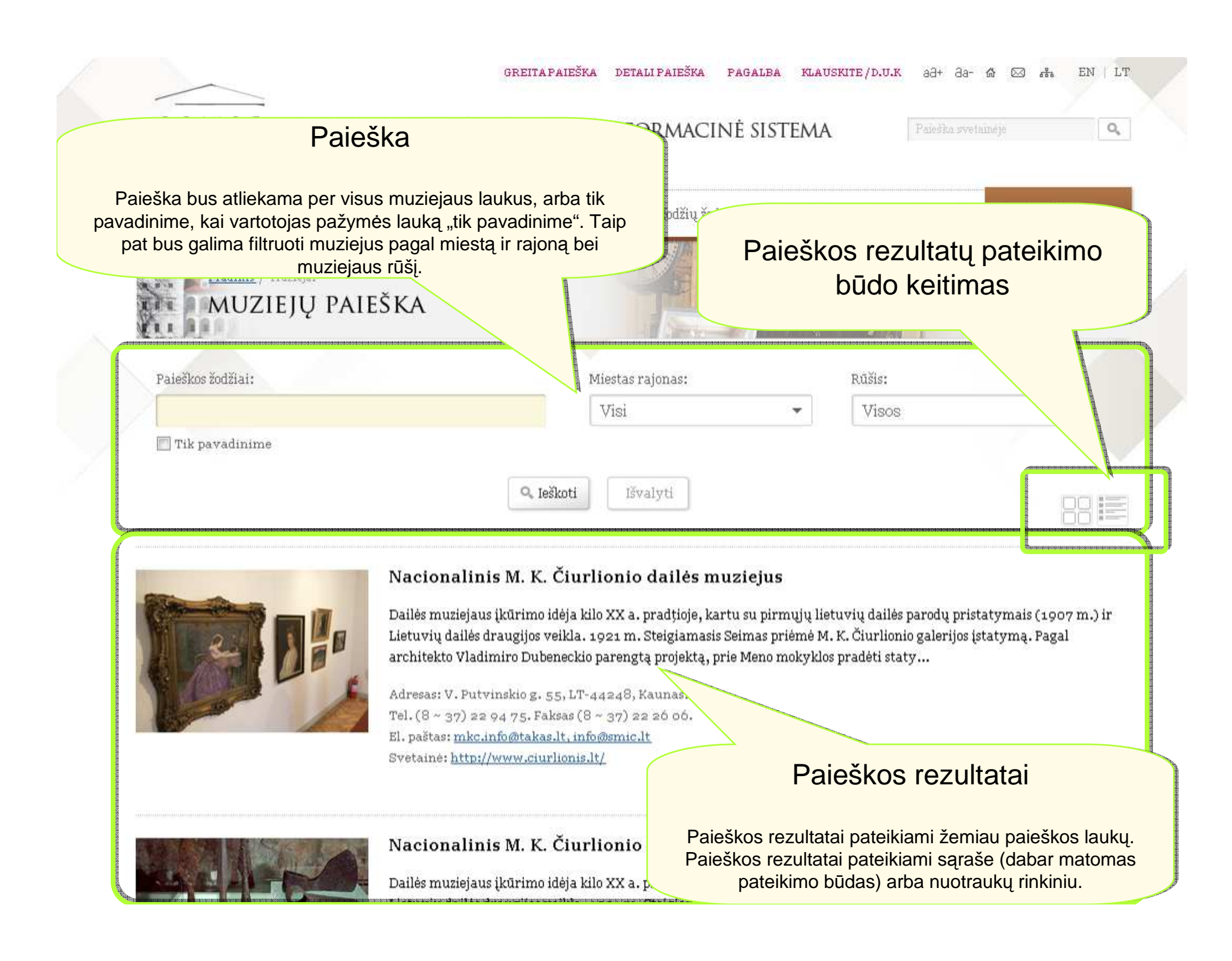

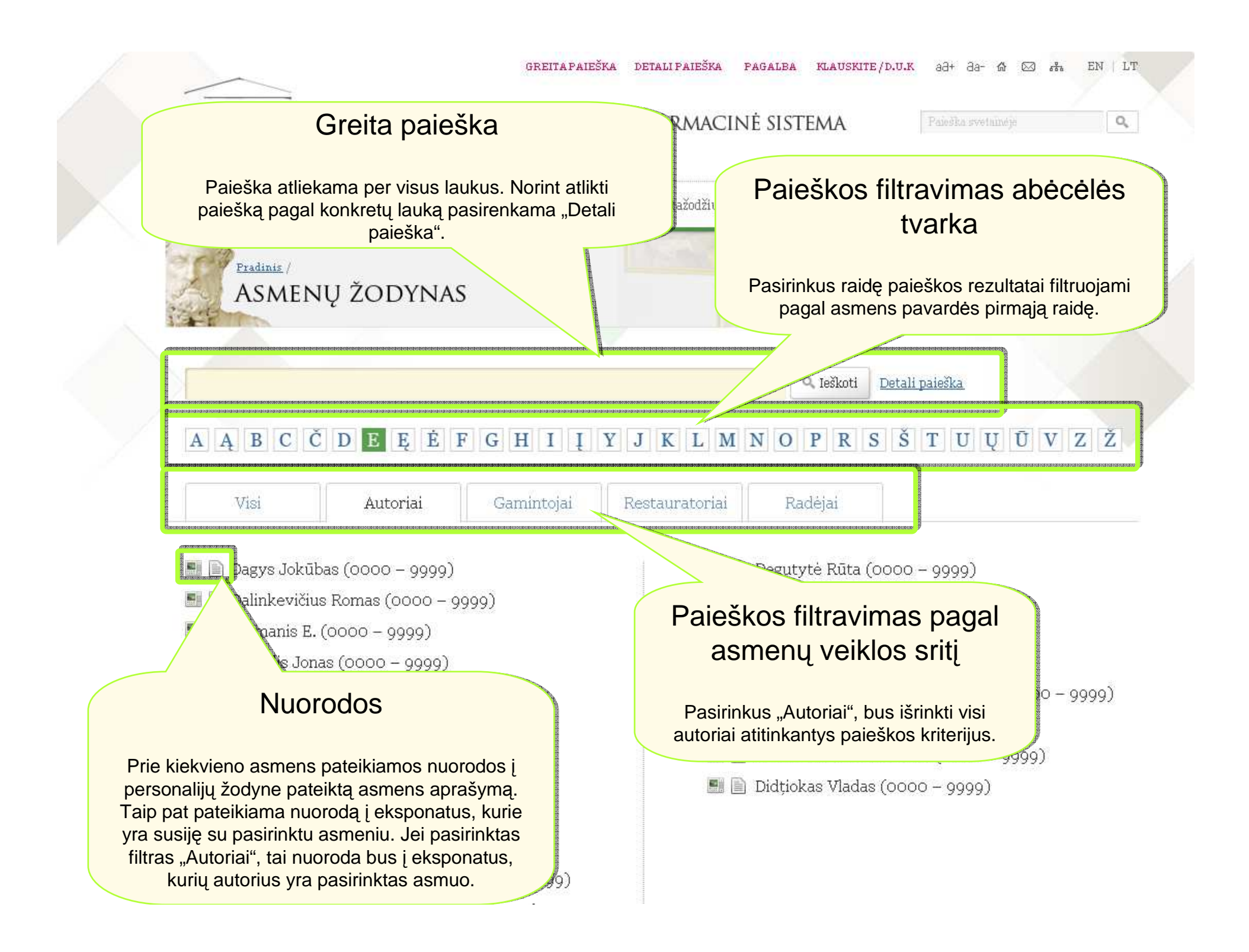

| LIM                                      | Paie                                                                                | ška pagal datą                                                                                 | INĖ SISTE                                             | klauskite/d.u.k<br>MA                                                                                            | að+ ða- t<br>Paleška svetai                                              | né je 🦝 EN   LT                                                                                     |
|------------------------------------------|-------------------------------------------------------------------------------------|------------------------------------------------------------------------------------------------|-------------------------------------------------------|----------------------------------------------------------------------------------------------------|--------------------------------------------------------------------------|----------------------------------------------------------------------------------------------------|
| Naujienos                                | Įvedami "meta<br>rezultate pateik<br>sukur                                          | ai nuo" ir "metai iki". Paieškos<br>iami visi eksponatai, kurie buv<br>ti ieškomu laiko tarpu. | vo dynas Virt                                         | ualios parodos                                                                                                   | Nuorodos                                                                 | Muziejų kontaktai                                                                                   |
| Pradin<br>PAI<br>Metai<br>Nurod<br>© pr. | iz / Personalijos<br>EŠKA PAGAL<br>nuo:<br>ytite metus (pvz.: 900)<br>.Kr. © po.Kr. | LAIKOTARP<br>Iki:<br>Nurodytite metus (pvz.: 1150)<br>© pr. Kr. © po. Kr.                      | Pa<br>Šiuo atve<br>tai<br>tūkstan<br>laikotarp        | aieška p<br>eju vartotojas<br>yra galės pa<br>tmečio dalį,<br>oį tarp tūksta                                     | agal la<br>s galės pa<br>asirinkti tūl<br>amžių ar i<br>intmečių/a       | <b>ikotarpį</b><br>sirinkti laikotarpį,<br>kstantmetį,<br>mažiaus dalį ar<br>mžių ar jų dalių.      |
| Laiko                                    | tarpis nuo:                                                                         |                                                                                                |                                                       | Entran of an entran enterna enterna enterna enterna enterna enterna enterna enterna enterna enterna enterna ente |                                                                          |                                                                                                    |
|                                          |                                                                                     | Q Ieškot                                                                                       | Paieš                                                 | ka paga<br>lail                                                                                                  | Il menc<br>kotarpį                                                       | o stilių arba                                                                                       |
| testestestestestestestestestestestestest |                                                                                     |                                                                                                |                                                       |                                                                                                    |                                                                          |                                                                                                    |
| Meno stiliai i                           | r laikotarpiai:                                                                     |                                                                                                | Šiuo atve<br>laikotar<br>Vartoto<br>sister<br>pažymėt | eju vartotoju<br>pių" klasifika<br>jui pasirinku:<br>mą pateiks v<br>i, kaip to stil                             | i bus patei<br>atorių atitin<br>s meno sti<br>visus eksp<br>iaus ar lail | kti "meno stilių ir<br>kantys vaizdai.<br>lių ar laikotarpį,<br>onatus, kurie<br>kotarpio kūriniai. |

# **Virtualios parodos**

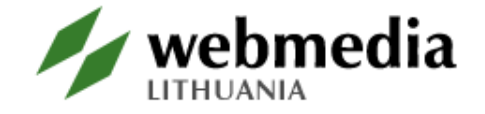

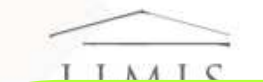

### Virtualios parodos viršelis ir trumpas aprašymas

Rodoma informacija apie pasirinktą virtualią parodą. Aktyvavus viršelį ar parodos pavadinimą, atveriamas detalus parodos aprašymas ir pateikiami virtualios parodos eksponatai.

#### Aktualių parodų sąrašo tvarkymas ir naujų virtualių parodų kūrimas

Šis funkcionalumas skirtas tik turinio tvarkytojams. Šių mygtukų kiti vartotojai nematys.

Aktualių parodų sąrašas

Carlos a Martin

Sukurti naują parodą

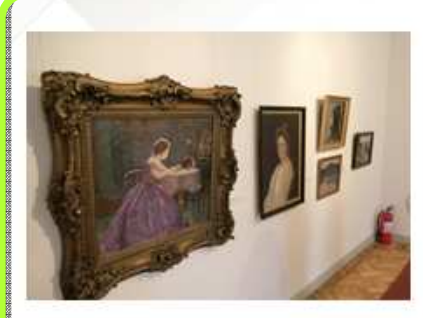

#### Parodos pavadinimas

Lorem ipsum onsectetuer adipiscing elit, sed diam nonummy nibh euismod tincidunt ut laoreet dolore magna aliquam erat volutpat. Ut wisi enim ad minim veniam, quis p ea commodo consequat. Duis autem vel eum iriure dolor in hendrerit in vu nulla facilisis at vero eros et accumsan et iusto odio

> Rodomos visos aktualios virtualios parodos. Virtualių parodų eiliškumą ir priskirimą aktualiom parodom nustato turinio valdytojas.

#### Aktualios parodos

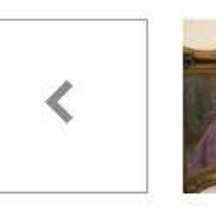

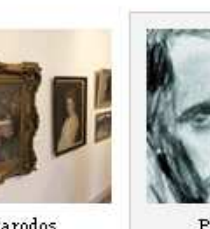

Parodos pavadinimas

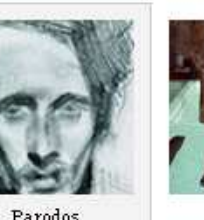

pavadinimas

Paradas

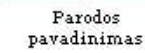

os Parodos

Raktažodžiu

lynas

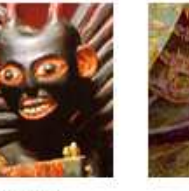

pavadinimas

Parodos pavadinimas

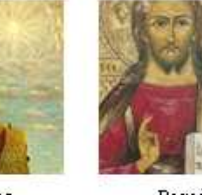

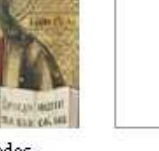

>

Parodos pavadinimas

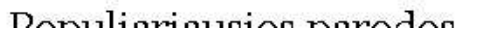

#### AKTUALIOS parodos

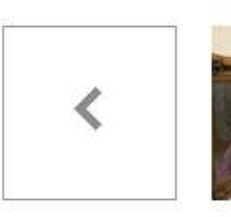

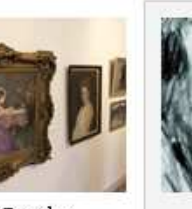

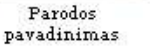

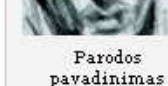

Parodos pavadinimas

#### Populiariausių parodų peržiūra

Rodomos lankomiausios virtualios parodos. Populiariausių parodų sąrašą automatiškai generuos sistema.

arodos

Davadinimas

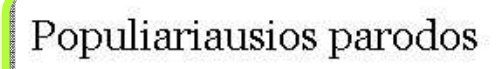

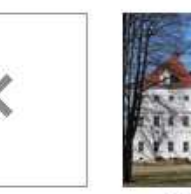

Ieškoti tik/ir: 📃 Pavadinime

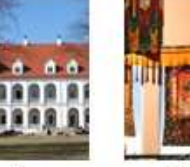

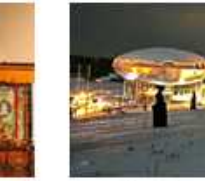

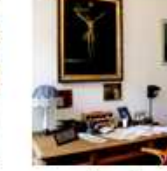

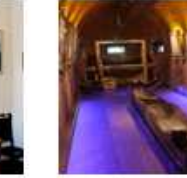

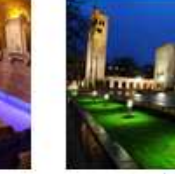

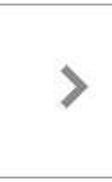

Parodos pavadinimas

Pvz.: tautodailė, pinigų muziejus, Čiurlionis, archeologija

pavadinimas

Parodos

Aprašyme

Parodos pavadinimas.

Parodos pavadinimas.

Parodos pavadinimas.

Parodos pavadinimas

Parodos

payadinimas

🔍 Ieškoti

Detali paieška

#### Virtualių parodų greita paieška

Šios paieškos pagalba vartotojas gali atlikti virtualių parodų paiešką ieškant žodžių ar žodžių dalių virtualių parodų pavadinime ar aprašyme.

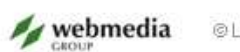

@ LM ISC LIMIS

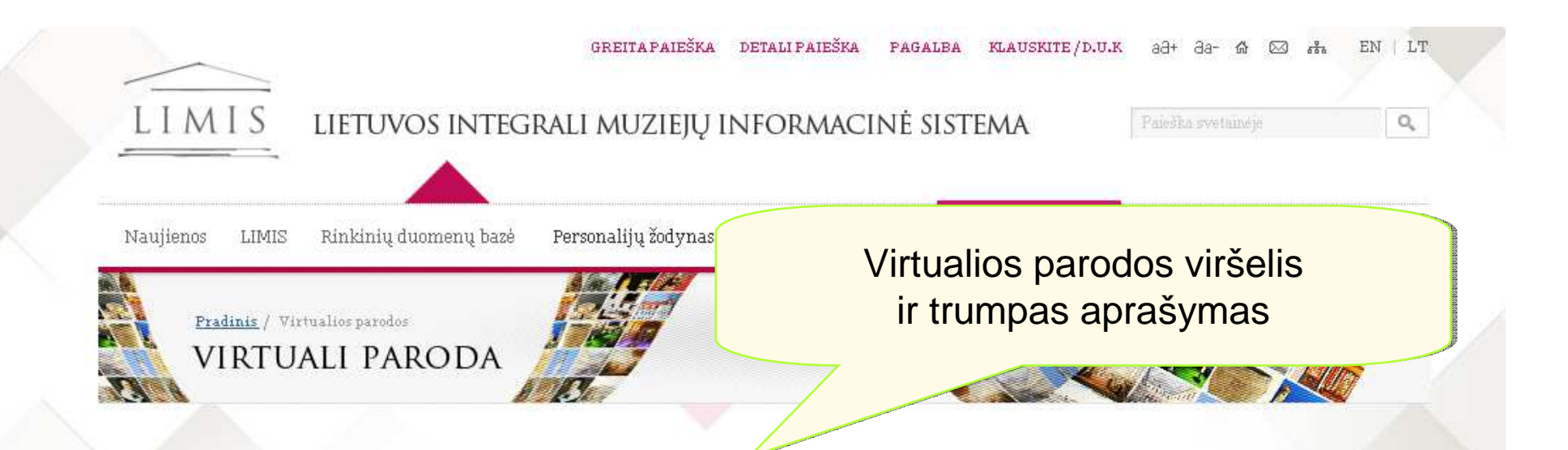

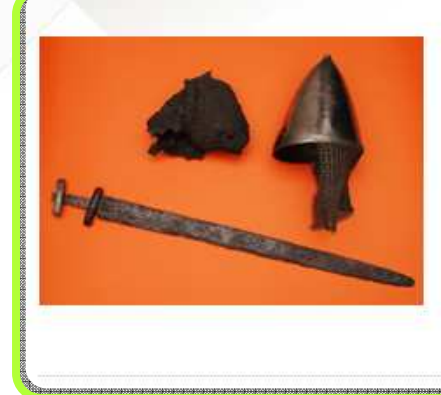

#### Parodos pavadinimas

Lorem ipsum onsectetuer adipiscing elit, sed diam nonummy nibh euismod tincidunt ut laoreet dolore magna aliquam erat volutpat. Ut wisi enim ad minim veniam, quis nostrud exerci tation ullamcorper suscipit lobortis nisl ut aliquip ex ea commodo consequat.

Duis autem vel eum iriure dolor in hendrerit in vulputate velit esse molestie consequat, vel illum dolore eu feugiat nulla facilisis at vero eros et accumsan et iusto odio dignissim qui blandit praesent luptatum.

#### Parodos eksponatai

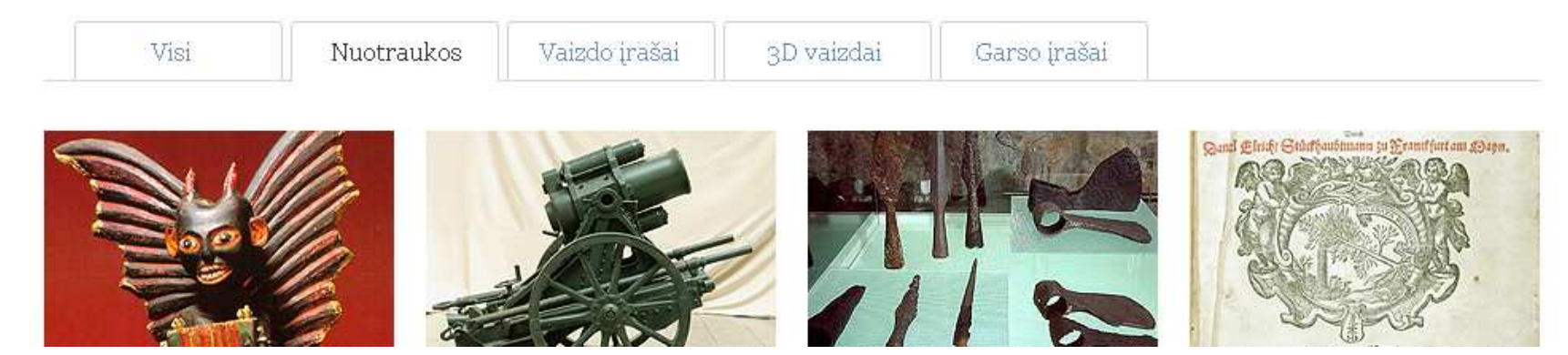

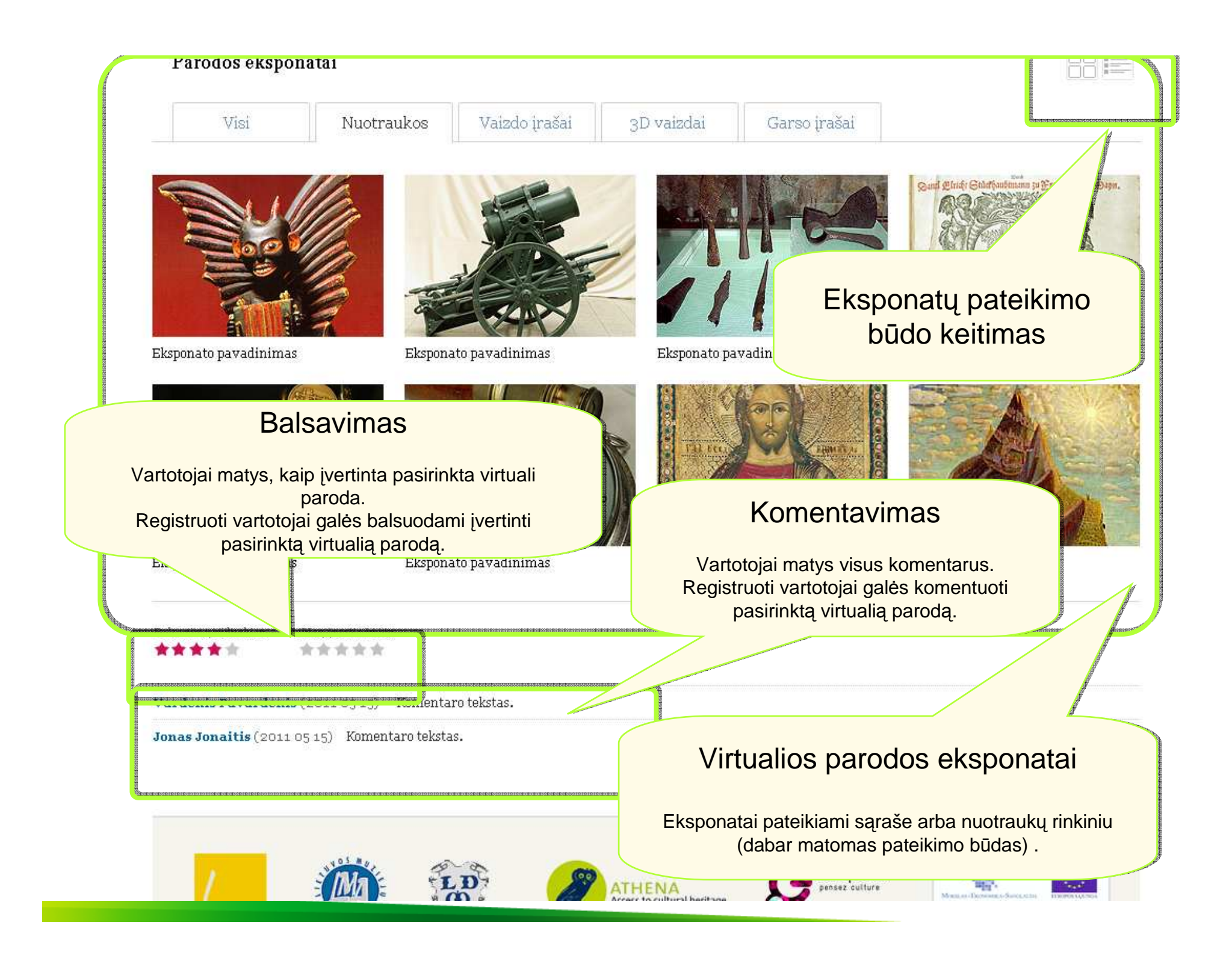

### Greita, detali eksponatų paieška bei eksponato aprašo peržiūra

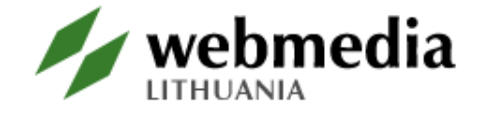

| LL                                                   | ULCTEG                                                                                  | rali muziejų informa                                                                     | cinė sistema                                                                                                    | Paieška svetnineje                                                                                           | Q,                                                                                                    |
|------------------------------------------------------|-----------------------------------------------------------------------------------------|------------------------------------------------------------------------------------------|----------------------------------------------------------------------------------------------------|----------------------------------------------------------------------------------------------------|----------------------------------------------------------------------------------------------------|
| Greita eks                                           | sponatų paieška                                                                         |                                                                                          | Statistikos                                                                                                    | blokas                                                                                                    |                                                                                                    |
| Paieška atliekam<br>dalies visuose ek<br>antraštėje, | a ieškant žodžio ar žodžio<br>sponato laukuose arba tik<br>aprašyme, temoje.<br>PAIEŠKA | Personali<br>Viešinamų eks<br>skaitmeni<br>(nuotraukų, v                                 | e pateikiama inform<br>ponatų kiekį, skaitm<br>nių objektų kiekį, rin<br>vaizdo įrašų, garso į<br>objektų k                                                                                                    | acija apie eksponatu<br>eninių objektų kiekį,<br>kinių kiekį ir skirtingu<br>rašų, 3D, kitų) skait<br>kiekį. | ų kiekį,<br>viešinamų<br>ų tipų<br>meninių                                                                     |
|                                                      |                                                                                         |                                                                                          | an second and a second second s |                                                                                                    | and and a second second second second second second second second second second second second second second se |
|                                                      | Šiuo metu sistemoje yra: 157 873<br>6 157 8<br>Daugiau                                  | 5 / 235 134 eksponatų iš 12 muzieju<br>75 / 10 235 454 skaitmeninių obje<br>informacijos | ų rinkinių;<br>∍ktų;                                                                                                    | ( <b>Žaliai</b> pažymėti viešai<br>prieinami įrašai)                                                         |                                                                                                    |
|                                                      | Pvz.: <u>tautodailė, pinigu muziejus, Čiurlio</u><br>Mantraštėję, aprašyme, temoje 👘 1  | <u>nis, archeologiia</u><br>Kituose eksponato atributuose                                | Q. It                                                                                                    | jškoti 📗 Tik su nuotraul                                                                                     | komis                                                                                                    |
|                                                      | Muziejus:                                                                               | Sri                                                                                      | tis:                                                                                                    |                                                                                                    |                                                                                                    |
|                                                      | Metai nuo: Iki:                                                                         |                                                                                          | tali najočka                                                                                                    |                                                                                                    |                                                                                                    |
|                                                      | Durodyti<br>pr. K Ekspona                                                               | atų filtravimas                                                                          | Ekspon<br>vai                                                                                                    | atų su skaitm<br>zdais filtravim                                                                             | eniniais<br>nas                                                                                                |
|                                                      | Vartotojai ieškomus<br>filtruoti pagal pasirin<br>ir/arba                               | eksponatus papildomai gali<br>iktą "Muziejų" ir/arba "Sritį",<br>a "laikotarpį".         | Pažymėjus<br>pateiks t                                                                                                    | s "tik su nuotraukomi<br>ik tuos eksponatus,<br>viešinamus vaizdus.                                          | is" sistema<br>kurie turi                                                                                      |

| Χ. | Naujienos LIMIS Rinkinių duomenų bazė Personalijų žodynas Raktažodžių žodynas Virtualios parodos Nuorodos Muziejų kontaktai |
|----|----------------------------------------------------------------------------------------------------|
|    | DETALI PAIEŠKA                                                                                                    |
|    | Pagrindiniai duomenys:                                                                                                    |
|    | Inv. Nr: Pavadinimas:                                                                                                    |
|    | Muziejus: Sritis:                                                                                                    |
|    | Aprašymas:                                                                                                    |
|    | 🔲 Eksponatas 👘 Komplektas 👘 Kita                                                                                            |
|    | Q leškoti                                                                                                    |
|    | Skaitmeninės medžiagos tipas:                                                                                               |
|    | 🔄 Nuotrauka 📄 Vaizdo įrašas 📄 Garso įrašas 📄 3D 📄 Kiti dokumentai                                                           |
|    |                                                                                                    |

|                                                                            |                                         | Pavadinimas:                                                          |                   |  |
|----------------------------------------------------------------------------|-----------------------------------------|-----------------------------------------------------------------------|-------------------|--|
| Auziejus:                                                                  |                                         | Sritis:                                                               |                   |  |
| Aprašymas:                                                                 |                                         |                                                                       |                   |  |
| Eksponatas                                                                 | _ Komplektas                            | Kita                                                                  |                   |  |
|                                                                            |                                         | 🔍 Ieškoti                                                             |                   |  |
| Skaitmeninės medž                                                          | iagos tipas:                            |                                                                       |                   |  |
| Nuotrauka                                                                  | 🗌 Vaizdo įrašas                         | 🔲 Garso įrašas 📃 3D                                                   | 🕅 Kiti dokumentai |  |
| Laikotapis:                                                                |                                         |                                                                       |                   |  |
|                                                                            |                                         |                                                                       | 1                 |  |
| Metai                                                                      | Amžiai                                  | Meno stiliai ir laikotarpia                                           | ú                 |  |
| Metai<br>Nuo:                                                              | Amžiai<br>Iki:                          | Meno stiliai ir laikotarpia                                           | u                 |  |
| Metai<br>Nuo:<br>Nurodytite metus (pvz.: 90<br>© pr. Kr. © po. Kr.         | Amžiai<br>Iki:<br>Nurodyt<br>© pr. K    | Meno stiliai ir laikotarpia<br>itemetus (pvz.: 1150)<br>fr. © po. Kr. | ii                |  |
| Metai<br>Nuo:<br>Nurodytitemetus(pvz.: 90<br>© pr. Kr. © po. Kr.<br>Asmuo: | Amžiai<br>Iki:<br>o) Nurodyt<br>© pr. B | Meno stiliai ir laikotarpia<br>itemetus (pvz.: 1150)<br>Tr. © po. Kr. | ii                |  |

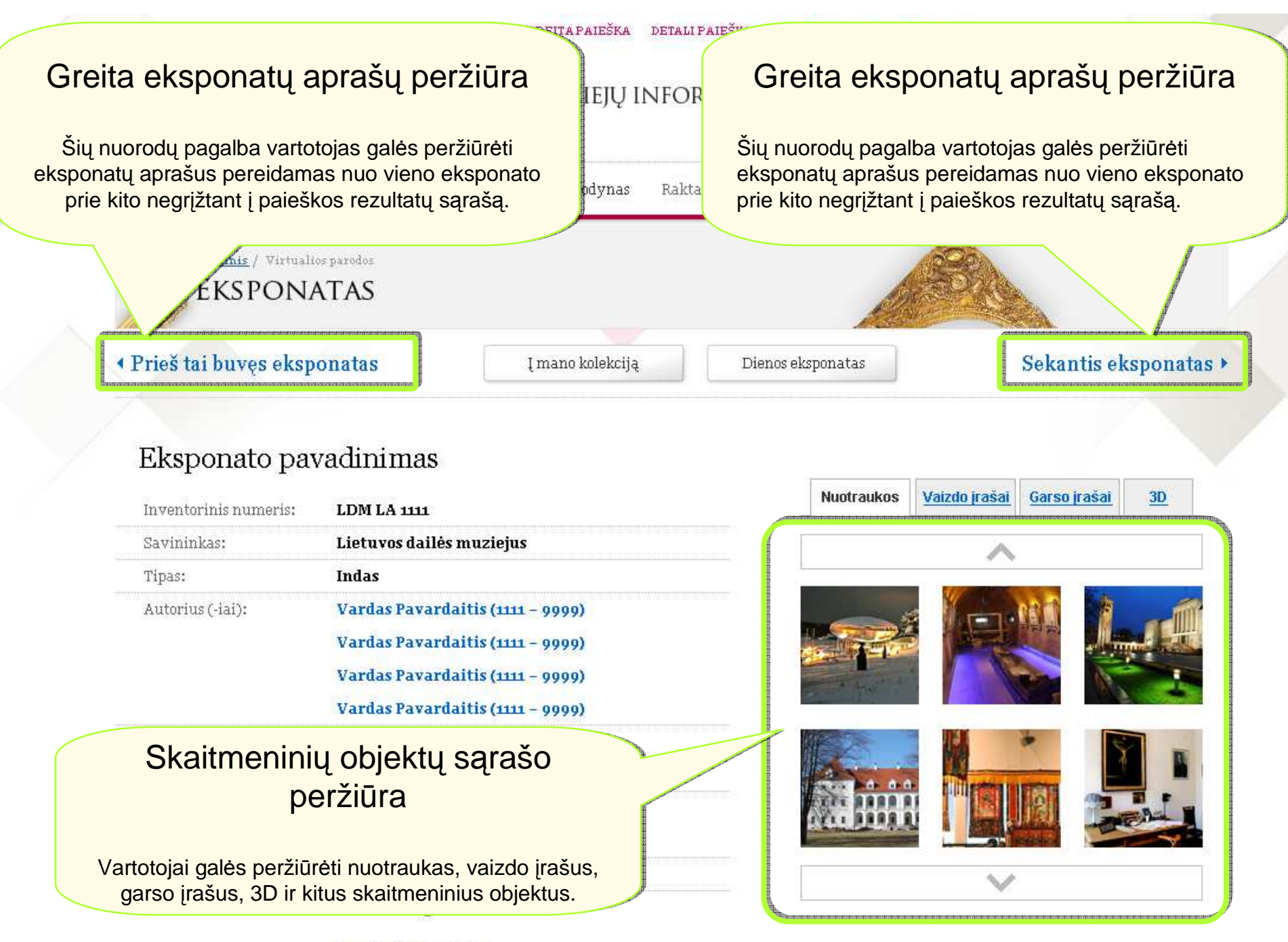

Daugiau informacijos

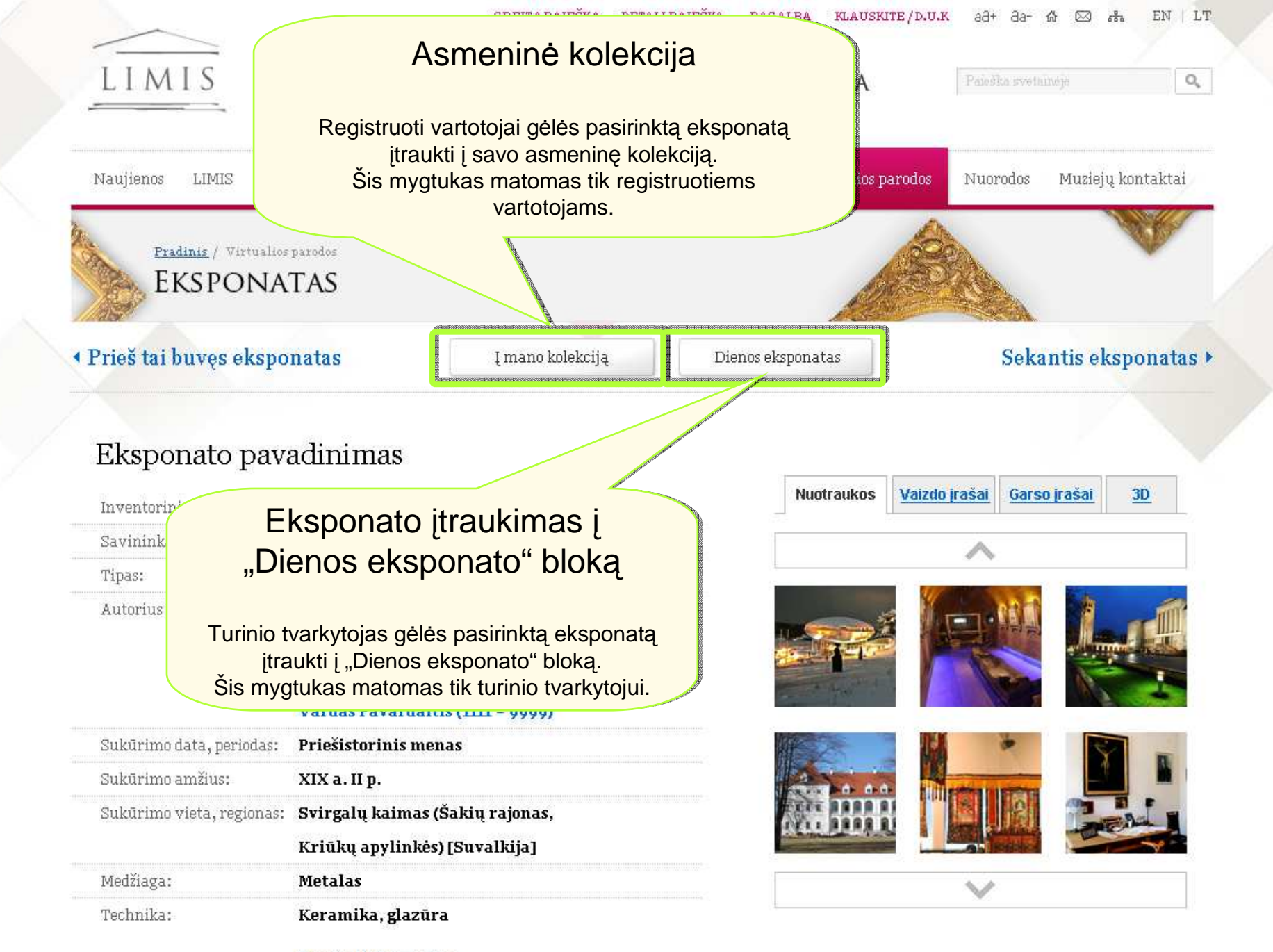

Daugiau informacijos

#### Vardas Pavardaitis (1111 – 9999)

| Sukūrimo data, periodas:  | Priešistorinis r                                      | nenas                                                                                                    |                                                                                           |                                                                                                    | *                                                                                                    |
|---------------------------|-------------------------------------------------------|----------------------------------------------------------------------------------------------------|-------------------------------------------------------------------------------------------|----------------------------------------------------------------------------------------------------|----------------------------------------------------------------------------------------------------|
| Sukūrimo amžius:          | XIX a. II p.                                          |                                                                                                    |                                                                                           |                                                                                                    |                                                                                                    |
| Sukūrimo vieta, regionas: | Svirgalų kaima                                        | ıs (Šakių rajonas                                                                                                   | Eksr                                                                                      | onato komplek                                                                                                | tiškumas                                                                                                    |
|                           | Kriūkų apylinl                                        | æs) [Suvalkija]                                                                                                    |                                                                                           |                                                                                                    |                                                                                                    |
| √edžiaga:                 | Metalas                                               |                                                                                                    | lei peržiūrai                                                                             | nasirenkamas komplek                                                                                         | rtas, šiame skyriuje                                                                                                 |
| Fechnika:                 | Keramika, glaz                                        | :ūra                                                                                                    | pateikiami                                                                                | kiti komplektui priklaus                                                                                     | antys eksponatai.                                                                                                    |
|                           | Daugiau informa                                       | <u>icijos</u>                                                                                                    | Jei peržiūrai<br>komplektui, š                                                            | pasirenkamas ekspona<br>šiame skyriuje pateikiar                                                             | itas, kuris priklauso<br>na informaciją apie                                                                         |
| Aprašymas                 |                                                       |                                                                                                    |                                                                                           | kompiektą.                                                                                                   |                                                                                                    |
| Pagaminimo anrašyma       | s                                                     |                                                                                                    |                                                                                           |                                                                                                    |                                                                                                    |
| Visi                      | Nuotraukos                                            | Vaizdo įrašai                                                                                                    | 3D vaizdai                                                                                | Garso irašai                                                                                                 |                                                                                                    |
|                           | Ekspo<br>Vardeni<br>Ut wisi e<br>ea comm<br>dolore ei | onato pavadinima<br>s Pavardenis<br>enim ad minim veniam,<br>nodo consequat. Duis au<br>u feugiat nulla facilisis a | <b>S</b><br>, quis nostrud exerci ta<br>tem vel eum iriure dol<br>at vero eros et accumsa | tion ullamcorper suscipit loborti<br>or in hendrerit in vulputate veli<br>n et iusto odio dignissim qui blar | s nisl ut aliquip ex<br>t esse molestie consequat, vel illu<br>Idit praesent luptatum.<br><u>Peržiŭrėti ekspon</u> a |
|                           | F                                                     |                                                                                                    |                                                                                           |                                                                                                    | <u>Peržiūrėti ekspon</u>                                                                                             |
|                           |                                                       |                                                                                                    |                                                                                           |                                                                                                    |                                                                                                    |

and a second second second second second second second second second second second second second second second

#### Dokumentai ir ataskaitos

| Eksponato isigijimo aktas                                 | 1997 11 30 |
|-----------------------------------------------------------|------------|
| Ekponato pirkimo aktas                                    | 1998 05 22 |
| 📄 <u>Eksponato perdavimo ilgalaikiam saugojimui aktas</u> | 2005 09 01 |

### Kiti portalo puslapiai ir funkcionalumai

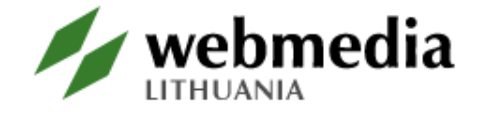

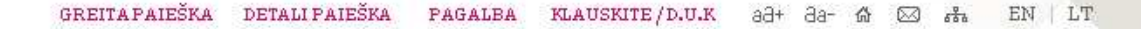

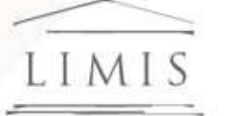

#### LIETUVOS INTEGRALI MUZIEJŲ INFORMACINĖ SISTEMA

Paleška svetanoje

Nuorodos

iujienos LIMIS

Rinkinių duomenų bazė

zė 👘 Personalijų žodynas

ynas Raktažodžių žodynas

nas Virtualios parodos

Muziejų kontaktai

0,

### NAUJIENOS

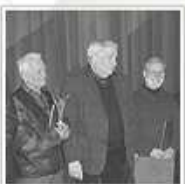

Lietuvos dailės muziejus ir Lemonte (JAV) veikianti Čiurlionio galerija skelbia Miko J. Šileikio ir Teofilio Petraičio premijų dailės konkursą tema – "Lietuvos sakmė"

Atsiimdami kūrinius po konkursinės parodos "Lietuvos tūkstantmetis" daug jos dalyvių teiravosi: nejaugi tikrai paskutinė? Taip, tai buvo penktoji, paskutinė iš penkių parodų ciklo, kurį 2005–2009 m. rengė Lietuvos dailės muziejus ir Čiurlionio galerija (The Art Gallery of Čiurlionis, Inc.), veikianti Lemonte (JAV). Skaityti toliau>>

Publikavimo data: 2011 liepos 18 d.

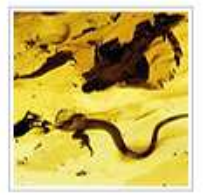

#### Palangoje - nauja gintaro ekspozicija ir atkurti istoriniai interjerai

Palangoje grafų Felikso Tiškevičiaus bei jo žmonos Antaninos Korzbok-Łąckos 1897 m. pastatytuose rūmuose, kuriuos XX a. viduryje nusiaubė nacių ir sovietų kariuomenės komendantūros, po karo buvo įkurti tarybinei Dailininkų sąjungai priklausantys Dailininkų kūrybos ir poilsio namai. Jų

pirmojo aukšto dviejose salėse 1963 m. rugpjūčio 3 d. buvo atidaryta pirmoji Gintaro muziejaus ekspozicija (96 kv.m.), kurią tąkart sukūrė Lietuvos dailės muziejaus direktoriaus pavaduotojas mokslui Romualdas Budrys, talkinant architektui Juliui Masalskiui. <u>Skaityti toliau>></u>

Publikavimo data: 2011 liepos 17 d.

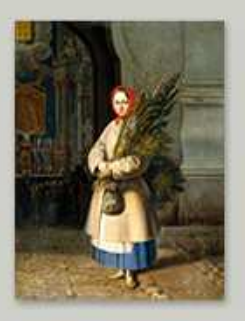

Cras auctor luctus Vivamus eleifend arcu at tortor. Lorem ipsum dolor sit amet.

Šiuo metu sistemoje yra:

157 875 / 235 134 eksponatų iš 12 muziejų rinkinių;

2011 m. gegužės 13 d. – rugpjūčio 28 d. – paroda "Paminklai, kurių nėra.

#### greitapaieška detali paieška pagalba klauskite/d.u.k ə3+ 3ə- 🏠 🖂 🚓 EN | LT

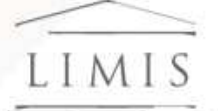

#### lietuvos integrali muziejų informacinė sistema

Paieška svetamėje

Nuorodos

Naujienos LIMIS

Rinkinių duomenų bazė

🤄 Personalijų žodynas

nas Raktažodžių žodynas

s Virtualios parodos

Muziejų kontaktai

0,

### NAUJIENOS

#### Lietuvos dailės muziejus ir Lemonte (JAV) veikianti Čiurlionio galerija skelbia Miko J. Šileikio ir Teofilio Petraičio premijų dailės konkursą tema – "Lietuvos sakmė"

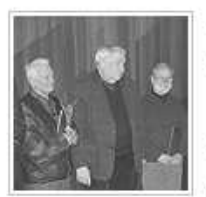

Atsiimdami kūrinius po konkursinės parodos "Lietuvos tūkstantmetis" daug jos dalyvių teiravosi: nejaugi tikrai paskutinė? Taip, tai buvo penktoji, paskutinė iš penkių parodų ciklo, kurį 2005–2009 m. rengė Lietuvos dailės muziejus ir Čiurlionio galerija (The Art Gallery of Čiurlionis, Inc.), veikianti Lemonte (JAV). Taip buvo numatyta šių institucijų sutartyje, ir galėjome tik džiaugtis, kad vieni kitų nenuvylėme, o Lietuvos ir išeivijos menininkai turbūt pirmąkart turėjo

progos dalyvauti tame pačiame projekte, improvizuoti tomis pačiomis temomis ir buvo apdovanoti tomis pačiomis išeivijos dailininkų Miko J. Šileikio ir Teofilio Petraičio premijomis. Ir Vilniuje surengtų trijų konkursinių parodų – "Lietuvos kelias" (2005), "Lietuvos laikas" (2007) ir "Lietuvos tūkstantmetis" (2009), ir veikusiųjų Lemonte temas diktavo ypatinga proga – Lietuvos vardo paminėjimo tūkstantmetis, skatinęs pajusti ir amžių glūdumoje slypinčias tautos šaknis, ir pamąstyti apie mūsų istorijos, kultūros, kalbos dabartį ir ateitį. Norinčiųjų dalyvauti šiame dialoge su tautos istorija ir šiandiena atsirado pakankamai – konkursinėse parodose Lietuvoje iš viso dalyvavo bemaž 200 Lietuvos dailininkų, o apie trečdalis jų buvo ir dviejų ar net visų trijų parodų dalyviai. Įspūdingas ir šiose konkursinėse parodose eksponuotų darbų kiekis – 560 skulptūros, tapybos ir grafikos kūrinių, o jų autoriai ne tik iš Vilniaus ir Kauno, bet ir iš visų Lietuvos regionų. Miko J. Šileikio premijos už tapybą ir skulptūrą laureatais tapo Jonas Daniliauskas, Asta Vasiliauskaitė, Vaclovas Krutinis (I premija), Audronė Petrašiūnaitė, Jūratė Bogdanavičiūtė, Romualdas Kunca (II premija), Pranas Grušys, Leonas Strioga, Arvydas Ališanka; Teofilio Petračio premijomis už grafikos ir akvarelės kūrinius apdovanoti Emilija Taločkienė, Nijolė Valadkevičiūtė, Saulė Kisarauskienė (I premija), Romualdas Čarna, Vitolis Trušys, Eglė Vertelkaitė (II premija), Valerija Vija Tarabildienė, Birutė Zokaitytė, Juozapas Antanas Gelguda

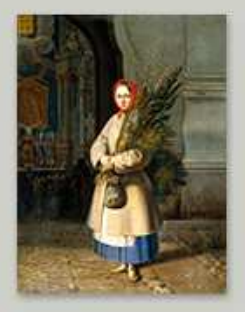

Cras auctor luctus Vivamus eleifend arcu at tortor. Lorem ipsum dolor sit amet.

#### Šiuo metu sistemoje yra:

157 875 / 235 134 eksponatų iš 12 muziejų rinkinių;

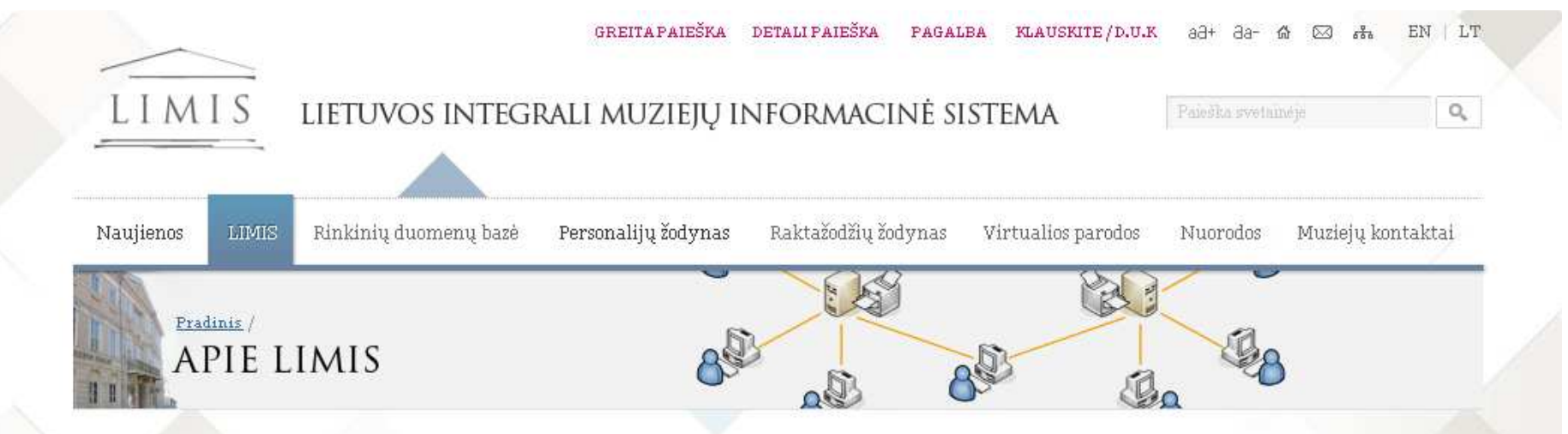

#### Lietuvos integrali muziejų informacinė sistema

Lorem ipsum dolor sit amet, consectetur adipiscing elit. Integer ac orci urna. Praesent non velit metus, sit amet facilisis enim. Morbi leo lectus, sollicitudin a molestie et, auctor id elit. Morbi at scelerisque libero. Nulla gravida, nunc non aliquam elementum, odio dolor sodales nisl, id viverra magna arcu ut metus. Nullam lacus metus, gravida sed sagittis sit amet, porta a mi. Quisque eu dolor a massa interdum imperdiet.

Proin semper tellus ut diam tempor lacinia. Vestibulum nibh nulla, eleifend at tristique sed, tristique sit amet est. Proin vel lorem a elit fringilla varius. Aliquam eu mauris ac dui lacinia aliquam eget sit amet nisl. Etiam condimentum magna eget nisl bibendum ultricies mollis leo accumsan. Duis ac nunc eu neque convallis tempor non a diam. Curabitur velit tortor, adipiscing sit amet luctus in, laoreet et est. Nulla ut leo magna.

#### In ultrices sollicitudin mauris, adipiscing lobortis orci lobortis id.

Phasellus at rhoncus justo. Praesent vitae odio metus, a blandit diam. Sed eleifend suscipit mattis. Aenean tempor arcu ac nisl dapibus consectetur. Fusce velit lacus, cursus adipiscing euismod vel, ultrices quis quam. Fusce facilisis lorem at sem laoreet rhoncus bibendum ac quam. In nisl sem, congue in cursus sed, malesuada blandit orci.

Nullam dolor orci, egestas sed lacinia quis, faucibus nec metus. Curabitur vel urna diam. Suspendisse elit mi, feugiat ac tincidunt vel, interdum eget metus. Pellentesque habitant morbi tristique senectus et netus et malesuada

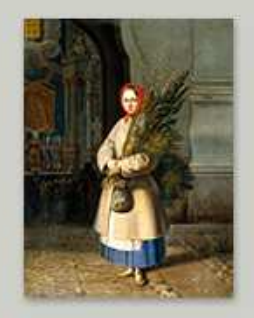

Cras auctor luctus Vivamus eleifend arcu at tortor. Lorem ipsum dolor sit amet.

#### Šiuo metu sistemoje yra:

157 875 / 235 134 eksponatų iš 12 muziejų rinkinių;

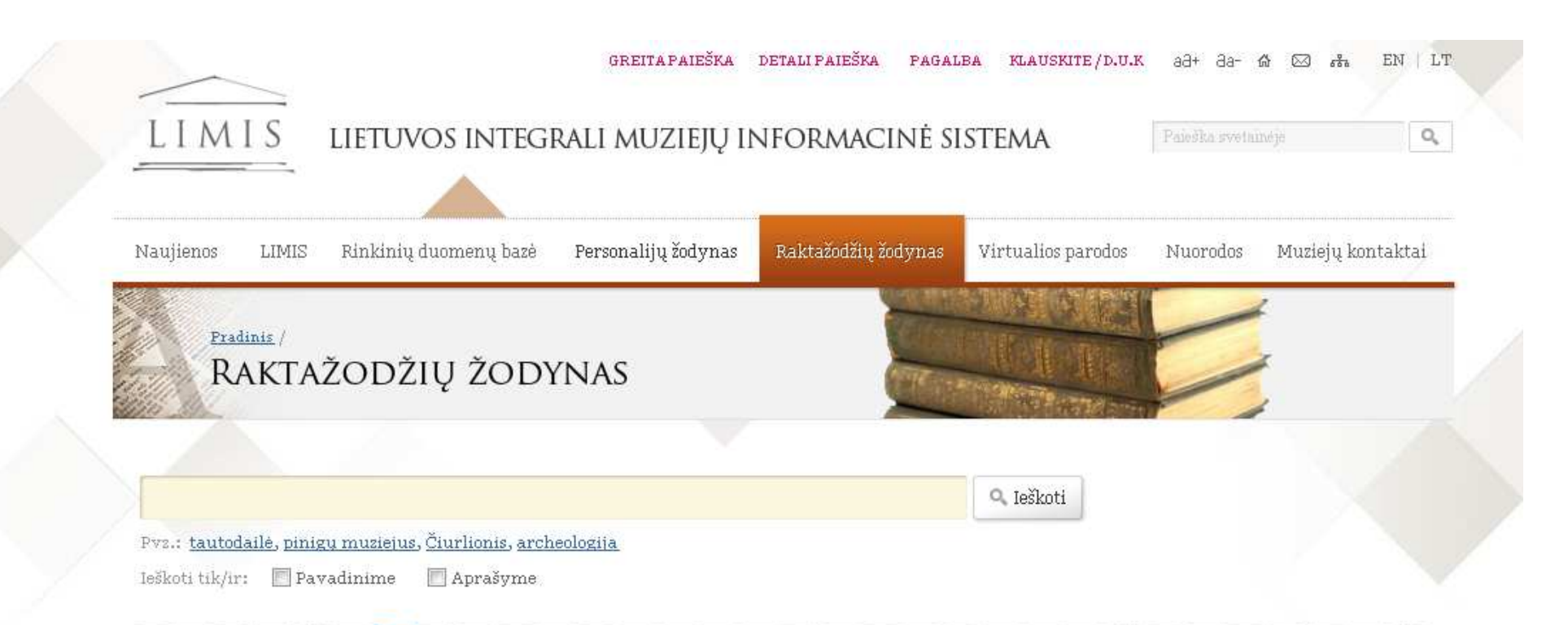

#### A Ą B C Č D E Ę Ė F G H I Į Y J K L M N O P R S Š T U Ų Ū V Z Ž

| Lorem ipsum | Hendrerit      | Lorem ipsum | Hendrerit      |
|-------------|----------------|-------------|----------------|
| Dolor sit   | Tempus         | Dolor sit   | Tempus         |
| Amet        | Nulla          | Amet        | Nulla          |
| Consectetur | Facilisis      | Consectetur | Facilisis      |
| Adipiscing  | Volutpat       | Adipiscing  | Volutpat       |
| Donec       | Auctor         | Donec       | Auctor         |
| Tellusdiam  | Maecenas       | Tellusdiam  | Maecenas       |
| Vehicula    | Vitae          | Vehicula    | Vitae          |
| Bibendum    | Sapien         | Bibendum    | Sapien         |
| Elementum   | Cras in        | Elementum   | Cras in        |
| Classaptent | Vehicula magna | Classaptent | Vehicula magna |
| Taciti      | Fusce          | Taciti      | Fusce          |
| Sociosqu    | Tincidunt      | Sociosqu    | Tincidunt      |
| Litora      | Malesuada      | Litora      | Malesuada      |
| Torquent    | Eleifendi      | Torquent    | Eleifendi      |

#### GREITAPAIEŠKA DETALIPAIEŠKA PAGALBA KLAUSKITE/D.U.K að+ da- 🏠 🖂 👫 EN | LT

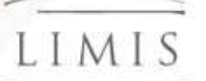

Naujienos

#### lietuvos integrali muziejų informacinė sistema

Paieska svetninéje

Nuorodos

Rinkinių duomenų bazė

Personalijų žodynas 👘 Rakta

Raktažodžių žodynas Virtualios parodos

Muzieju kontaktai

0

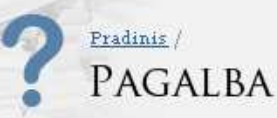

LIMIS

#### Lorem ipsum dolor sit amet, consectetur adipiscing elit.

Lorem ipsum dolor sit amet, consectetur adipiscing elit. Integer ac orci urna. Praesent non velit metus, sit amet facilisis enim. Morbi leo lectus, sollicitudin a molestie et, auctor id elit. Morbi at scelerisque libero. Nulla gravida, nunc non aliquam elementum, odio dolor sodales nisl, id viverra magna arcu ut metus. Nullam lacus metus, gravida sed sagittis sit amet, porta a mi. Quisque eu dolor a massa interdum imperdiet.

Proin semper tellus ut diam tempor lacinia. Vestibulum nibh nulla, eleifend at tristique sed, tristique sit amet est. Proin vel lorem a elit fringilla varius. Aliquam eu mauris ac dui lacinia aliquam eget sit amet nisl. Etiam condimentum magna eget nisl bibendum ultricies mollis leo accumsan. Duis ac nunc eu neque convallis tempor non a diam. Curabitur velit tortor, adipiscing sit amet luctus in, laoreet et est. Nulla ut leo magna.

#### In ultrices sollicitudin mauris, adipiscing lobortis orci lobortis id.

Phasellus at rhoncus justo. Praesent vitae odio metus, a blandit diam. Sed eleifend suscipit mattis. Aenean tempor arcu ac nisl dapibus consectetur. Fusce velit lacus, cursus adipiscing euismod vel, ultrices quis quam. Fusce facilisis lorem at sem laoreet rhoncus bibendum ac quam. In nisl sem, congue in cursus sed, malesuada blandit orci.

Nullam dolor orci, egestas sed lacinia quis, faucibus nec metus. Curabitur vel urna diam. Suspendisse elit mi, feugiat ac tincidunt vel, interdum eget metus. Pellentesque habitant morbi tristique senectus et netus et malesuada

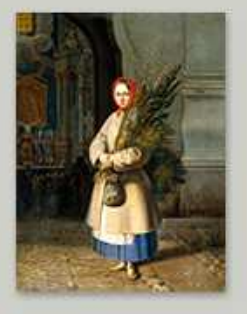

Cras auctor luctus Vivamus eleifend arcu at tortor. Lorem ipsum dolor sit amet.

#### Šiuo metu sistemoje yra:

157 875 / 235 134 eksponatų iš 12 muziejų rinkinių;

# Kiti funkcionalumai

### Numatyti kiti funkcionalumai:

- Asmeninės kolekcijos sudarymas
- Didelių vaizdų užsakymas
- Registravimasis vizitui
- Atsiliepimai

### Su Liferay portalu teikiami funkcionalumai

- Žinynas
- Diskusijos
- Dienoraščiai
- Parduotuvė

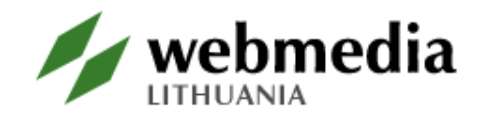

### Muziejų personalizuota prieiga

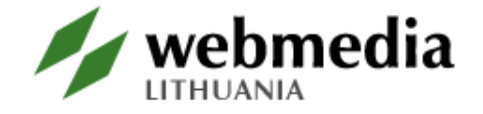

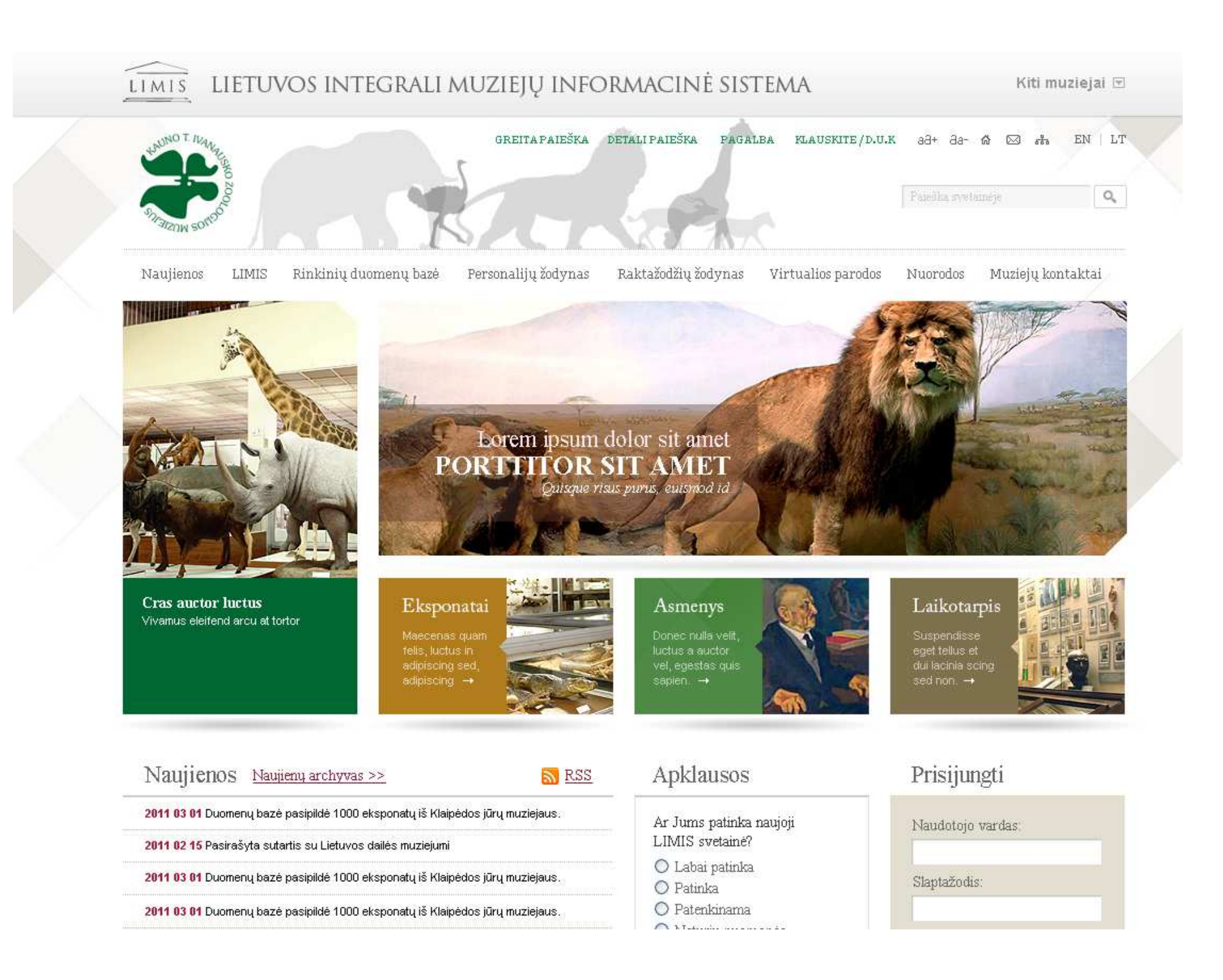

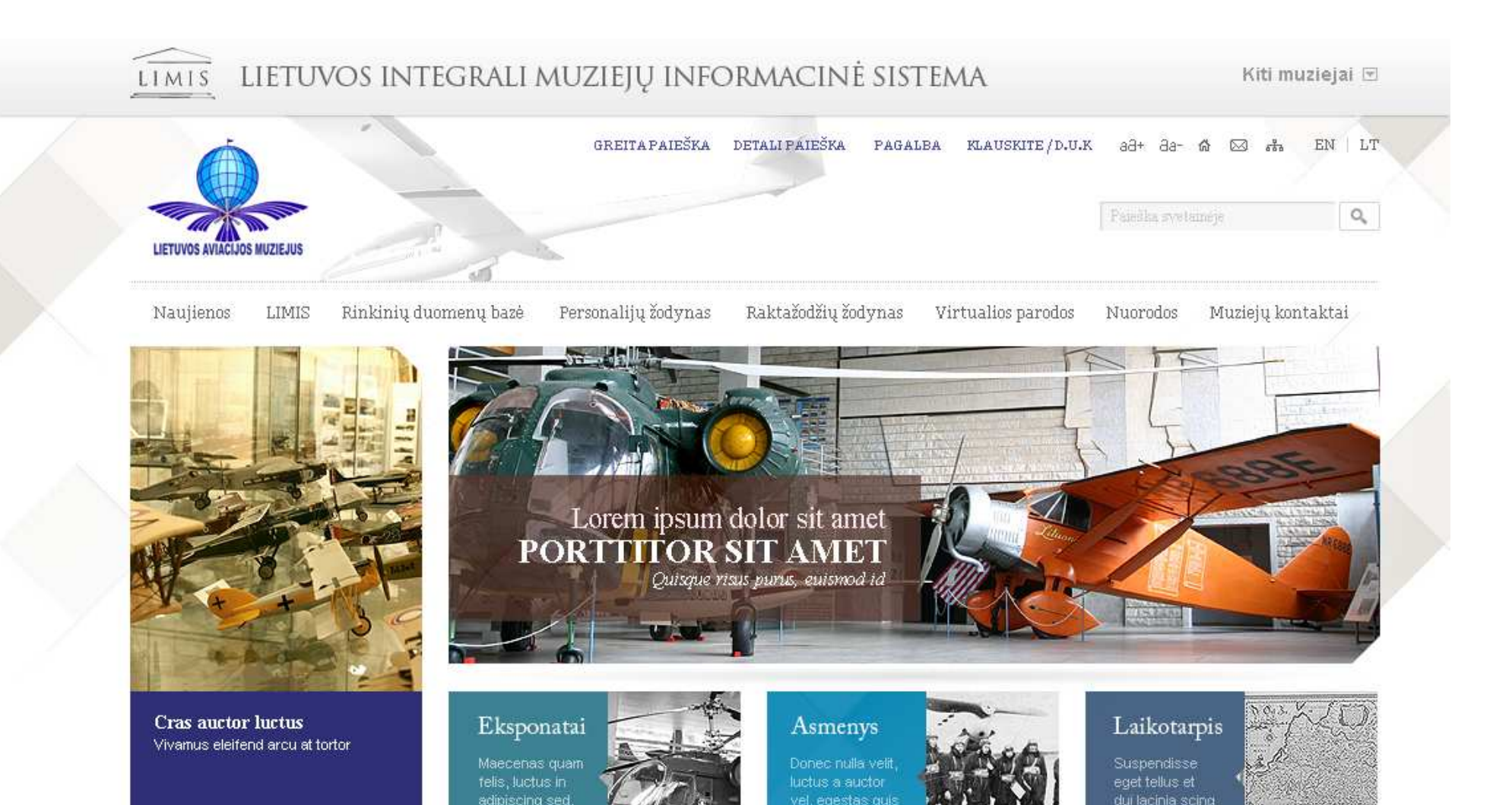

#### Naujienos Naujienų archyvas >>

RSS RSS

2011 03 01 Duomenų bazė pasipildė 1000 eksponatų iš Klaipėdos jūrų muziejaus.

2011 02 15 Pasirašyta sutartis su Lietuvos dailės muziejumi

2011 03 01 Duomenų bazė pasipildė 1000 eksponatų iš Klaipėdos jūrų muziejaus.

2011 03 01 Duomenų bazė pasipildė 1000 eksponatų iš Klaipėdos jūrų muziejaus.

#### Apklausos

Ar Jums patinka naujoji LIMIS svetainė?

🔘 Labai patinka

🔘 Patinka

🔘 Patenkinama

🔿 Neturiu nuomonés

#### Prisijungti

| Slapta | žodis: |  |
|--------|--------|--|

# Ačiū už kantrybę

Mūsų darbai:

- <u>http://www.webmedia.eu</u>
- <u>http://www.jonava.lt</u>
- <u>http://www.registrucentras.lt/</u>
- <u>http://portal.www.gov.qa</u>

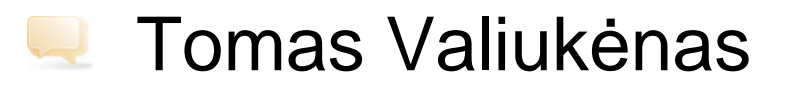

tomas.valiukenas@webmedia.lt

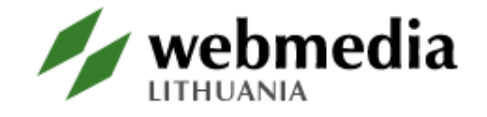